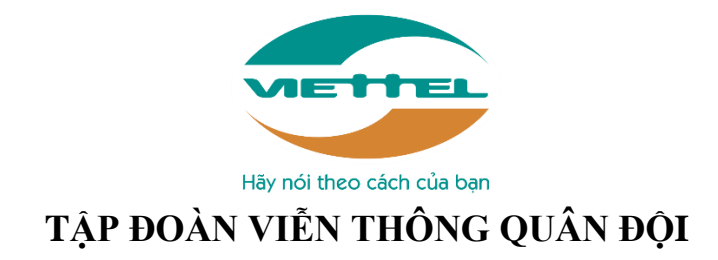

# MẠNG XÃ HỘI HỌC TẬP TRỰC TUYẾN VIETTELSTUDY

Tài liệu hướng dẫn sử dụng

(Hà Nội, tháng 11/2017)

## MỤC LỤC

| 1 | PHÀ   | N 1: GIỚI THIỆU CHUNG              |    |
|---|-------|------------------------------------|----|
| 1 | l.1 N | Aục đích của tài liệu              | 4  |
| 1 | l.2 N | Aô tả tài liệu                     | 4  |
| 1 | l.3 G | diới thiệu chung                   | 4  |
|   | 1.3.1 | Các tính năng chung                | 4  |
|   | 1.3.  | 1.1 Tính năng đăng nhập            | 4  |
|   | 1.3.2 | Các tính năng cụ thể               | 4  |
|   | 1.3.  | 2.1 Tính năng Khóa học             | 4  |
|   | 1.3.  | 2.2 Tính năng Thi                  | 4  |
|   | 1.3.  | 2.3 Tính năng Mạng xã hội          | 4  |
|   | 1.3.  | 2.4 Tính năng Giải trí             | 4  |
|   | 1.3.  | 2.5 Tính năng Tra cứu              | 4  |
|   | 1.3.  | 2.6 Tính năng Thanh toán           | 5  |
|   | 1.3.3 | Các quy trình chung                | 5  |
| 2 | PHÀ   | N 2: MÔ TẢ CÁC CHỨC NĂNG           | 5  |
| 2 | 2.1 C | Chức năng chung                    | 5  |
|   | 2.1.1 | Đăng Nhập                          | 5  |
|   | 2.1.2 | Đổi mật khẩu                       | 5  |
|   | 2.1.3 | Quên mật khẩu                      | 6  |
| 2 | 2.2 Т | ĩính năng cụ thể                   | 7  |
|   | 2.2.1 | Tính năng Khóa học                 | 7  |
|   | 2.2.  | 1.1 Chức năng Khóa học             | 7  |
|   | 2.2.  | 1.2 Chức năng Chuyên đề            | 9  |
|   | 2.2.  | 1.3 Chức năng Đề thi               | 11 |
|   | 2.2.  | 1.4 Chức năng Phòng học trực tuyến | 13 |
|   | 2.2.  | 1.5 Chức năng Tài liệu             | 23 |
|   | 2.2.  | 1.6 Chức năng Bài học              | 25 |
|   | 2.2.  | 1.7 Chức năng Thành viên           | 27 |
|   | 2.2.  | 1.8 Chức năng Hỏi đáp              | 29 |
|   | 2.2.  | 1.9 Chức năng tiến trình học       | 30 |
|   | 2.2.2 | Tính năng Thi                      | 31 |
|   | 2.2.  | 2.1 Chức năng ngân hàng câu hỏi    | 31 |
|   | 2.2.  | 2.2 Chức năng Câu hỏi              | 34 |

|                 | 2.2.2.3              | Chức năng Kỳ thi                | 41 |
|-----------------|----------------------|---------------------------------|----|
|                 | 2.2.2.4              | Chức năng Đề thi                | 44 |
|                 | 2.2.2.5              | Chức năng xem Bảng điểm         | 51 |
|                 | 2.2.2.6              | Chức năng Thành viên            | 51 |
|                 | 2.2.2.7              | Chức năng Hỏi đáp               | 54 |
|                 | 2.2.2.8              | Chức năng làm bài thi           | 55 |
| 2.              | 2.3                  | Tính năng Mạng xã hội           | 58 |
|                 | 2.2.3.1              | Giao diện Trang chủ             | 58 |
|                 | 2.2.3.2              | Giao diện Trang cá nhân         | 58 |
|                 | 2.2.3.3              | Chức năng Giới thiệu            | 58 |
|                 | 2.2.3.4              | Chức năng Đăng bài              | 59 |
|                 | 2.2.3.5              | Chức năng Bạn bè                | 61 |
|                 | 2.2.3.6              | Chức năng Nhắn tin              | 62 |
|                 | <mark>2.2.3.7</mark> | Chức năng Doanh thu             | 63 |
|                 | 2.2.3.8              | Chức năng Nhật ký hoạt động     | 63 |
|                 | <mark>2.2.3.9</mark> | Chức năng Cấu hình              | 63 |
|                 | 2.2.3.10             | Chức năng Thông báo             | 64 |
|                 | 2.2.3.1              | 1 Chức năng Bookmark            | 64 |
|                 | 2.2.3.12             | 2 Chức năng Lịch sử học         | 65 |
|                 | 2.2.3.13             | 3 Chức năng Lịch sử thi         | 65 |
| <mark>2.</mark> | <mark>2.4</mark>     | <mark>Tính năng Giải trí</mark> | 65 |
| 2.              | 2.5                  | Tính năng Tra cứu               | 66 |
| 2.              | <mark>2.6</mark>     | Tính năng Thanh toán            | 66 |
| 2.              | 2.7                  | Tính năng Quản lý nhóm          | 67 |
|                 | 2.2.7.1              | Chức năng Báo cáo, Thống kê     | 67 |
|                 | 2.2.7.2              | Chức năng Quản lý               | 69 |
|                 | 2.2.7.3              | Chức năng Người dùng            | 70 |
|                 |                      |                                 |    |

#### 1 PHÀN 1: GIỚI THIỆU CHUNG

#### 1.1 Mục đích của tài liệu

- Mô tả chi tiết các chức năng dưới dạng người dùng của hệ thống Mạng xã hội học tập trực tuyến ViettetStudy version 2 (Sau đây gọi tắt là ViettelStudy ver2).
- Tài liệu sử dụng cho:
  - + Đội phát triển, đội test trong quá trình phát triển tính năng người dùng
  - + Người dùng trong quá trình sử dụng sản phẩm

#### 1.2 Mô tả tài liệu

- Tài liệu được viết để mô tả lại toàn bộ các chức năng của hệ thống ViettelStudy ver2 dành cho người dùng.
- Tài liệu bao gồm 3 phần chính:
  - + Phần 1: Giới thiệu chung.
  - + Phần 2: Mô tả các chức năng.
  - + Phần 3: Mô tả các quy trình tổ chức khóa học, tổ chức kỳ thi, thanh toán.

#### 1.3 Giới thiệu chung

#### 1.3.1 Các tính năng chung

#### 1.3.1.1 Tính năng đăng nhập

Cho phép người dùng đăng nhập vào tài khoản

### 1.3.2 Các tính năng cụ thể

### 1.3.2.1 Tính năng Khóa học

Cho phép người dùng thêm, xem, sửa, xóa Khóa học, Chuyên đề, Tài liệu, Bài học

#### 1.3.2.2 Tính năng Thi

Cho phép người dùng thêm, xem, sửa, xóa Kỳ thi, Đề thi

#### 1.3.2.3 Tính năng Mạng xã hội

Cho phép người dùng theo dõi, kết bạn, nhắn tin với người dùng khác; đăng bài, chia sẻ, lưu trữ học liệu trong quá trình sử dụng

### 1.3.2.4 Tính năng Giải trí

Cho phép người dùng tham gia game tri thức trong quá trình sử dụng

### 1.3.2.5 Tính năng Tra cứu

Cho phép người dùng tra cứu toàn bộ các thông tin cần thiết như: Khóa học, chuyên để, bài học, kỳ thi, đề thi, Sở, phòng, trường, giáo viên.

#### 1.3.2.6 Tính năng Thanh toán

Cho phép người dùng thêm, sửa, xóa Chương trình khuyến mãi, Phiếu giảm giá; Thanh toán các nội dung cần trả phí.

#### 1.3.3 Các quy trình chung

- Quy trình tổ chức một khóa học Khóa học
- Quy trình tổ chức một Kỳ thi
- Quy trình Thanh toán
- Quy trình tạo Phòng học tương tác

#### 2 PHÀN 2: MÔ TẢ CÁC CHỨC NĂNG

2.1 Chức năng chung

#### 2.1.1 Đăng Nhập

- Bước 1: Truy cập địa chỉ http://viettelstudy.vn/
- Bước 2: Lựa chọn "Đăng nhập":

| Mật khẩu | 1.          |
|----------|-------------|
| Ghi nhớ  | Direction 1 |

- Bước 3: Sử dụng Tài khoản hoặc email và mật khẩu mà người dùng đã được tạo sẵn để đăng nhập vào hệ thống
- Bước 4: Người dùng chọn "Đăng nhập" để vào trang cá nhân
  2.1.2 Đổi mật khẩu
- Bước 1: Đăng nhập vào tài khoản. Trong phần thanh tác vụ, chọn mũi tên

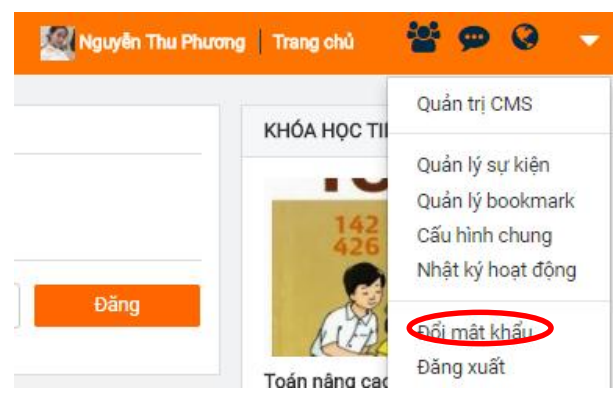

Bước 2: Lựa chọn "Đổi mật khẩu" màn hình xuất hiện textbox để điền thông tin mật khẩu cũ và mới:

| Thay đổi mật khẩu       |          |
|-------------------------|----------|
| Mật khẩu cũ *           |          |
| Mật khẩu mới *          |          |
| Nhập lại mật khẩu mới * |          |
|                         | Cập nhật |

- Bước 3: Người dùng chọn "Cập nhật" để thay đổi mật khẩu
  2.1.3 Quên mật khẩu
- Bước 1: Truy cập địa chỉ <u>http://viettelstudy.vn/</u>. Chọn "Quên mật khẩu" tại màn hình đăng nhập

| Mật khẩu |           |
|----------|-----------|
| Ghi nhớ  | Đăng nhập |

- Bước 2: Người dùng điền thông tin để lấy lại mật khẩu. Lưu ý:
  - + Người dùng phải nhớ tài khoản đăng nhập

+ Người dùng có thể lấy lại mật khẩu thông qua email hoặc số điện thoại đã đăng ký

+ Khi người dùng lựa chọn email hoặc số điện thoại, hệ thống sẽ gọi ý email/số điện thoại người dùng sử dụng để dựa vào đó lấy mã bảo mật

+ Người dùng nhập mã bảo mật đã gửi vào email/số điện thoại sau đó nhập lại mật khẩu muốn thay đổi để đổi mật khẩu và đăng nhập vào tài khoản

| QU                                                                                 |                                                                                              | 10 :        |
|------------------------------------------------------------------------------------|----------------------------------------------------------------------------------------------|-------------|
| -8-                                                                                |                                                                                              |             |
| Tài khoản                                                                          | Xác nhận                                                                                     | Mật khẩu    |
| 8 I I I I                                                                          |                                                                                              |             |
| Vui lòng nhập:                                                                     |                                                                                              | Bước 1 - 3  |
|                                                                                    |                                                                                              |             |
| Tài khoản                                                                          |                                                                                              |             |
| Tài khoản<br>Bạn muốn nhận mã đả<br>® Lấy lại mật khẩu bằ                          | ặt lại mật khẩu bằng<br>ng email                                                             | cách nào? * |
| Tài khoản<br>Bạn muốn nhận mã đả<br>® Lấy lại mật khẩu bằ<br>© Lấy lại mật khẩu bằ | ặt lại mật khẩu bằng<br>ng email<br>ng số điện thoại                                         | cách nào? * |
| Tài khoản<br>Bạn muốn nhận mã đả<br>• Lấy lại mật khẩu bằ<br>• Lấy lại mật khẩu bằ | ặt lại mật khẩu bằng<br>ng email<br>ng số điện thoại<br>IIIIIIIIIIIIIIIIIIIIIIIIIIIIIIIIIIII | cách nào? * |

#### 2.2 Tính năng cụ thể

#### 2.2.1 Tính năng Khóa học

#### 2.2.1.1 Chức năng Khóa học

- Cách 1: Sau khi Đăng nhập, người dùng click chọn Trang cá nhân và lựa chọn tab Khóa học trên menu tính năng
- Cách 2: Sau khi Đăng nhập, người dùng click chọn phần Khóa học phía bên phải màn hình Trang chủ

#### 2.2.1.1.1. Xem Khóa học

- **Bước 1**: Người dùng để chuột ở tab Khóa học, với người dùng đăng nhập với vai trò giáo viên, hệ thống sẽ hiển thị 2 sub-menu:
  - ✓ "Khóa học của tôi" là khóa học do người dùng rạo ra

"Khóa học đã tham gia" là khóa học người dùng đã tham gia học
 Với người dùng đăng nhập với vai trò học sinh, hệ thống sẽ di chuyển đến màn hình chi tiết khóa học.

• **Bước 2**: Người dùng click chọn Khóa học, hệ thống mặc định chuyển đến trang "Khóa học của tôi"

 Bước 3: Để xem chi tiết Khóa học, người dùng click chọn tên hoặc ảnh của Khóa học

#### 2.2.1.1.2. Thêm Khóa học

- Bước 1: Người dùng click chọn tab Trang cá nhân/Khóa học
- Bước 2: Chọn nút "Thêm Khóa học" + Thêm khóa học
- Bước 3: Điền các thông tin yêu cầu của Khóa học như trong ảnh.

|                                           | THÔNG TIN KHÓA HỌC                                                                                                    |                    |
|-------------------------------------------|----------------------------------------------------------------------------------------------------|--------------------|
| <b>Tên khóa học*</b><br>Nhập tên khóa học |                                                                                                    | Ánh bìa            |
| Thời gian bắt đầu*<br>29-11-2017 11:42    | Thời gian kết thúc*           30-11-2017 10:42                                                                                  | Chọn file upload   |
| Khối lớp*<br>Chọn khối lớp                | Bộ môn*<br>▼ Chọn bộ môn                                                                                                    | Tîm Flickr Q       |
| Điều kiện đầu vào<br>Không bắt buộc       | Tỷ trọng cho điểm chuyên cần                                                                                                    | Cố định<br>Chia sẻ |
| Mô tả tóm tắt về khóa học                 |                                                                                                    | Công khai 🔻        |
| Số ký tự: 0<br>Mục tiêu khóa bọc          |                                                                                                    |                    |
| Mục tiêu khóa học                         | Thởi gian kết thúc*   30-11-2017 10:42   Bộ môn*   Chọn bộ môn   Tỷ trọng cho điểm chuyên cần   Cố định   Chia sẻ     Công khai |                    |
|                                           |                                                                                                    |                    |

Lưu

- Lưu ý:
  - Người dùng tick chọn "Cố định" khi muốn thêm thời khóa biểu cho người dùng khác nhìn thấy
  - ✓ Trạng thái chia sẻ:

Công khai: Mọi người có thể nhìn thấy và tham gia khóa học

Chỉ định: Chỉ những Nhóm và Người dùng được lựa chọn mới nhìn thấy và được tham gia khóa học

Ngoại trừ: Tất cả mọi người có thể nhìn thấy và tham gia khóa học ngoại trừ Nhóm và Người dùng được lựa chọn

Chỉ mình tôi: Chỉ có người tạo mới thấy khóa học

 Bước 4: Lựa chọn nút "Lưu" để hoàn thành việc lưu khóa học. Sau khi "Lưu", hệ thống chuyển đến màn hình "Nội dung chi tiết" Khóa học để thêm "Chuyên đề" và "Bài học"

#### 2.2.1.1.3. Sửa Khóa học

- **Bước 1**: Người dùng click chọn tab Trang cá nhân/Khóa học
- Bước 2: Chọn icon "Sửa" Khóa học 🖉
- Bước 3: Điền các thông tin cần chỉnh sửa sau đó chọn nút "Lưu"
   2.2.1.1.4. Xóa Khóa học
- Bước 1: Người dùng click chọn tab Trang cá nhân/Khóa học
- Bước 2: Chọn icon "Xóa" Khóa học 🔟
- Lưu ý: Với những Khóa học đã có người học hoặc phát sinh doanh thu thì người dùng không thể xóa được.

#### 2.2.1.2 Chức năng Chuyên đề 2.2.1.2.1. Xem Chuyên đề

- Bước 1: Người dùng chọn Khóa học/Trang chủ
- Bước 2: Người dùng click chọn Chuyên đề, hệ thống mặc định chuyển đến trang chi tiết chuyên đề. Người dùng click chọn "Vào học" để học các bài học trong chuyên đề"

### 2.2.1.2.2. Thêm Chuyên đề

- Bước 1: Người dùng chọn Khóa học/Nội dung chi tiết
- **Bước 2**: Người dùng chọn nút "Thêm mới". Hệ thống hiển thị menu lựa chọn, người dùng chọn "Chuyên đề"
- Bước 3: Người dùng điền các thông tin của Chuyên đề theo như trong ảnh.
   Lưu ý: Tick chọn "Hiển thị" nếu muốn mọi người đều có thể thấy được Chuyên đề

| ٥                          | Quay lại danh sách             | Thông tin cơ bản Thống kê |                                                                                                    |  |  |
|----------------------------|--------------------------------|---------------------------|----------------------------------------------------------------------------------------------------|--|--|
| Chuyên đề th<br>Giới thiệu | Chuyên đề thường<br>Giới thiệu |                           |                                                                                                    |  |  |
| Giá tiền (VNĐ)             | Khối lớp*                      | Bộ môn (*)                | ✓ Hiển thị                                                                                              |  |  |
| 0                          | Chọn khối lớp 🔹                | Chọn bộ môn 🔻             | Công khai cho tất cả                                                                                    |  |  |
| Chủ đề (*)                 | Kiểu hiển thị                  |                           | Thống kê<br>I Hiển thị<br>I Công khai cho tất cả<br>Ánh đại diện<br>I Chọn file upload<br>Tim Flickr. Q |  |  |
| Chọn chủ đề 🔹              | Slide •                        |                           |                                                                                                    |  |  |
|                            |                                |                           | Chọn file upload                                                                                        |  |  |
|                            |                                |                           | Tîm Flickr Q                                                                                            |  |  |
| 1. Video chuyên đề de      | fault                          |                           | 0                                                                                                    |  |  |
| Thêm bài học Thêm tài liệt | u Thêm câu hỏi                 |                           | Luu                                                                                                    |  |  |

Bước 4: Lựa chọn nút "Lưu" để hoàn thành việc lưu Chuyên đề
 2.2.1.2.3. Sửa Chuyên đề

#### • Sửa thứ tự chuyên đề:

- ✓ Bước 1: Người dùng chọn Khóa học/Nội dung chi tiết
- Bước 2: Người dùng di chuột vào chuyên đề đến khi xuất hiện icon kéo thả. Di chuyển đến vị trí chuyên đề cần thay đổi và chọn "Lưu" để hoàn thành việc lưu Chuyên đề

#### • Sửa Tên chuyên đề:

- Cách 1: Người dùng chọn Khóa học/Nội dung chi tiết. Người dùng click vào tên chuyên đề, sửa và Lưu
- ✓ Cách 2: Sửa trong phần chỉnh sửa chi tiết chuyên đề

### • Chỉnh sửa Chi tiết chuyên đề:

- ✓ Bước 1: Người dùng chọn Khóa học/Nội dung chi tiết
- ✓ Bước 2: Chọn icon "Sửa" Chuyên đề
- ✓ Bước 3: Điền các thông tin cần chỉnh sửa sau đó chọn nút "Lưu"

#### 2.2.1.2.4. Xóa Chuyên đề

- Bước 1: Người dùng click chọn Khóa học/Nội dung chi tiết
- Bước 2: Chọn icon "Xóa" Chuyên đề 🛄

 Lưu ý: Với những Chuyên đề đã có người học hoặc phát sinh doanh thu thì người dùng không thể xóa được.

#### 2.2.1.3 Chức năng Đề thi

- Hiện có 2 cấp Đề thi:
  - ✓ Tài liệu cấp 1: Đề thi thuộc Khóa học
  - ✓ Tài liệu cấp 2: Đề thi thuộc Chuyên đề, Phòng học trực tuyến
  - ✓ Cả 2 cấp tài liệu đều có cách sử dụng tương tự nhau

#### 2.2.1.3.1. Chức năng xem Đề thi

- Bước 1: Người dùng chọn Khóa học/Nội dung chi tiết
- **Bước 2**: Người dùng click chọn Đề thi trong danh sách đề thi, hệ thống mặc định chuyển đến trang chi tiết của đề thi.

| Γhời gian làm bài(ph    | út)(*)                  |             |               | ⊠Cho xem đáp án                       |
|-------------------------|-------------------------|-------------|---------------|---------------------------------------|
| 10                      |                         |             |               | ⊠Công khai cho tất cả<br>Ánh đại diện |
| Chối lớp*               | Bộ môn (*)              | Chương      | Chú đề        |                                       |
| Chọn khoi lớp 👻         | Chọn bộ mon             | Chọn chương | Chọn chu đe   | <u> </u>                              |
| số lượt làm<br>ài(lượt) | Số lượt làm miễn<br>phí | Giá tiền(đ) | Kiểu hiển thị | Chọn file upload                      |
|                         | 1                       | 0           | Chọn          |                                       |
|                         | · •                     | Mât khẩu    |               |                                       |
|                         |                         |             |               |                                       |
|                         |                         |             |               |                                       |
| Câu 1: Câu hỏi mới      |                         |             |               |                                       |
| ○ A                     |                         |             |               |                                       |
| ОВ                      |                         |             |               |                                       |
| ○ c                     |                         |             |               |                                       |

- ✓ Người dùng chọn tab Thông tin cơ bản để xem các thông tin của đề thi
- Người dùng chọn tab Thống kê để xem thống kê số lượt làm bài, kết quả làm bài, xếp hạng.
- ✓ Người dùng chọn Quay lại danh sách để quay trở về danh sách đề thi
   2.2.1.3.2. Chức năng thêm Đề thi
- Bước 1:

- ✓ Đề thi khoá học: Người dùng chọn Khóa học/Nội dung chi tiết
- ✓ Đề thi trong chuyên đề: Người dùng chọn Khóa học/Nội dung chi tiết/Chuyên đề
- Bước 2:
  - ✓ Đề thi khoá học: Người dùng click vào <sup>Thêm mới</sup>, chọn loại đề thi để thêm mới đề thi của khoá học
  - ✓ Đề thi trong chuyên đề: Người dùng click vào loại đề thi để thêm mới đề thi trong chuyên đề
  - ✓ Cách thêm mới đề thi, xem ở Chức năng đề thi trong mục Tính năng Thi.
- **Bước 3**: Người dùng điền các thông tin của đề thi theo như trong ảnh.
  - Chọn "Công khai cho tất cả" nếu muốn mọi người đều có thể thấy được đề thi
  - ✓ Chọn "Cho xem đáp án" nếu muốn sau khi làm bài thí sinh có thể xem được đáp án của đề thi
- Bước 4:
  - ✓ Click Luu để lưu các thay đổi
  - ✓ Click Xuất bản để hoàn thành tạo đề thi

2.2.1.3.3. Chức năng sửa Đề thi

- Bước 1: Người dùng chọn Khóa học/Nội dung chi tiết/Đề thi hoặc Khóa học/Nội dung chi tiết/Chuyên đề/Đề thi
- Bước 2: Người dùng chọn đề thi muốn sửa, click vào sửa để vào giao diện sửa đề thi
- **Bước 3**: Người dùng cập nhật lại các thông tin của đề thi theo tương tự như tạo mới đề thi
- Bước 4:
  - ✓ Click Luu để lưu các thay đổi
  - ✓ Click Xuất bản để hoàn thành tạo đề thi

#### 2.2.1.3.4. Chức năng xóa Đề thi

- Bước 1: Người dùng chọn Khóa học/Nội dung chi tiết/Đề thi hoặc Khóa học/Nội dung chi tiết/Chuyên đề/Đề thi
- Bước 2: Người dùng chọn đề thi muốn xóa, click vào 🔳 để xóa đề thi

• **Bước 3:** Hệ thống sẽ hiện thông báo có chắc chắn xóa hay không, nếu đồng ý xóa, nhấn OK, nếu không muốn xóa, nhấn Hủy

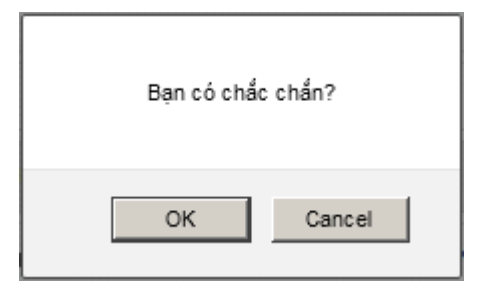

## 2.2.1.4 Chức năng Phòng học trực tuyến 2.2.1.4.1. Chức năng Xem Phòng học trực tuyến

- Bước 1: Người dùng chọn Khóa học/Trang chủ
- Bước 2: Người dùng click chọn Phòng học trực tuyến, hệ thống mặc định chuyển đến trang chi tiết Phòng học trực tuyến. Người dùng click chọn "Vào học" để xem các thông tin chi tiết và học khóa học

2.2.1.4.2. Chức năng Dạy tương tác trực tuyến

- Bước 1: Người dùng chọn Khóa học/Trang chủ
- Bước 2: Người dùng click chọn Phòng học trực tuyến/Vào Giảng bài. Màn hình sẽ hiện ra nội dung sơ bộ giới thiệu Bài học. Khi đến giờ, giáo viên click vào "Vào giảng bài" để bắt đầu buổi học
- Bước 3: Căn chỉnh thiết bị: Bằng cách điều chỉnh các thiết lập của các thiết bị âm thanh và video đầu vào, hiệu ứng âm thanh và video được tối ưu hóa cho các cuộc họp.
  - ✓ Người dùng chọn "Tiếp tục" để căn chỉnh thiết bị:

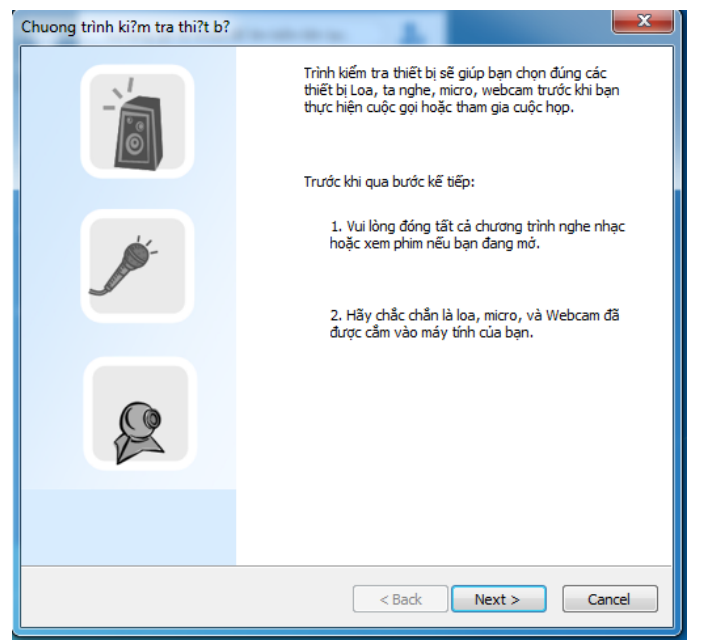

✓ Lựa chọn thiết bị Loa hoặc Tai nghe Sau đó chọn "Next":

|                                                                                                    | 1        |
|----------------------------------------------------------------------------------------------------|----------|
| Chọn Loa hoặc tai nghe mà bạn muốn sử dụng:                                                                                                    |          |
| Speakers (2- Phnx MT202exe)                                                                                                    | -        |
| 🕅 Bấm vào đây nếu bạn đang dùng tai nghe (headpho                                                                                                    | -        |
| Lưu ý: Nếu bạn nghe tiếng vọng, vui lòng bỏ chọn dấu check<br>này.                                                                                                    | 3        |
| Nghe 2                                                                                                    | -        |
| Nếu bạn gặp vấn đề về âm thanh, vui lòng kiếm tra lại Loa, tai nghe,<br>micro, để chẳn chẳn những thiết bị này đã được cầm đúng và mức<br>âm lượng không đặt ở vị trí thấp nhất. | Âm lượng |
|                                                                                                    |          |
|                                                                                                    |          |
|                                                                                                    |          |
| 4                                                                                                    |          |
| C Park Novi                                                                                                    | Cancel   |

 Tiếp theo, lựa chọn thiết bị thu âm thanh phù hợp và kiểm tra thiết bị bằng cách nói vào microphone. Thanh đo tín hiệu vào sẽ nhảy khi người dùng nói vào micro. Sau đó chọn "Next".

| Bước 2: Kiểm tra microphone                                                                                   | Ę             |
|----------------------------------------------------------------------------------------------------|---------------|
| Chọn Micro bạn muốn sử dụng:                                                                                  |               |
| Microphone (2- Phnx MT202exe)                                                                                 |               |
|                                                                                                    |               |
| Nếu mức độ nhạy hiến thị đến màu vàng thì Micro của<br>bạn hoạt động rất tốt, nếu không hiện lên gì thì Micro |               |
| của bạn chưa được cắm vào hoặc chưa được chọn<br>đúng.                                                        | Am lượng<br>2 |
|                                                                                                    | 3             |

Cuối cùng lựa chọn nguồn video thích hợp tại hộp lựa chọn. Người dùng có thể nhìn thấy hình ảnh xem trước của webcam. Cấu hình tùy chọ Webcam. Click "Finish" sau khi hoàn thành các bước cấu hình.

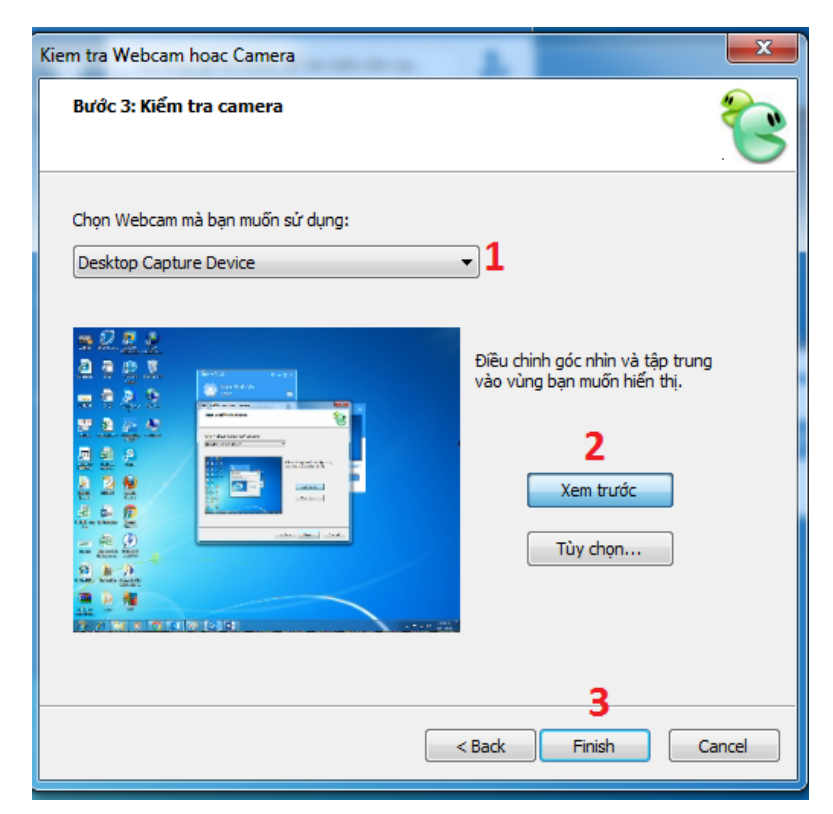

• **Bước 4**: **Gửi tệp tin**: Chọn tệp tin <u>cần gửi</u>, sau đó chọn "Open" để hoàn tất gửi tệp tin.

|                              |                                                                                                    |                                                                                                    | x                                                                                                    | Kích thước tập tin                                                                                                    |                                                                                                    |
|------------------------------|----------------------------------------------------------------------------------------------------|----------------------------------------------------------------------------------------------------|----------------------------------------------------------------------------------------------------|----------------------------------------------------------------------------------------------------|----------------------------------------------------------------------------------------------------|
| E Desktop                    |                                                                                                    | - G 🕸 📂 🛄-                                                                                                    |                                                                                                    | 36 KB                                                                                                    |                                                                                                    |
| Doc1<br>Micros<br>349 KE     | soft Word 97 - 2003 D<br>3                                                                                                    | •                                                                                                    | Tất cả                                                                                                    |                                                                                                    |                                                                                                    |
| Doc1<br>Micros<br>133 KE     | soft Word Document<br>3                                                                                                    | Chọn file cần gửi                                                                                                    |                                                                                                    |                                                                                                    |                                                                                                    |
| Elnvoi<br>Shorto<br>709 by   | i <b>ceViewer</b><br>cut<br>/tes                                                                                                    | E                                                                                                    |                                                                                                    |                                                                                                    |                                                                                                    |
| WinR4<br>6.27 N              | AR archive<br>1B                                                                                                    |                                                                                                    |                                                                                                    |                                                                                                    |                                                                                                    |
|                              | 5E0kGebBcjuE<br>. Document                                                                                                    | Chọn op                                                                                                    | en                                                                                                    |                                                                                                    |                                                                                                    |
| File name:<br>Files of type: | Doc1<br>All Files (*.*)                                                                                                    | ▼ Open ▼ Cancel                                                                                                    |                                                                                                    |                                                                                                    |                                                                                                    |
|                              | Open as read-only                                                                                                    |                                                                                                    |                                                                                                    |                                                                                                    |                                                                                                    |
|                              | Doc1<br>Micro<br>349 KI<br>Doc1<br>Micro<br>133 KI<br>Doc1<br>Micro<br>133 KI<br>Doc1<br>Micro<br>133 KI<br>Doc1<br>Micro<br>133 KI<br>VinR<br>6.27 N<br>HTCh<br>HTML<br>File name:<br>Files of type: | Journal State         Doc1         Microsoft Word 97 - 2003 D         349 KB         Doc1         Microsoft Word Document         133 KB         District         District         District         District         Microsoft Word Document         133 KB         District         District         District         District         District         District         District         District         District         District         District         District         District         District         Microsoft Word Document         District         Microsoft Word District         Microsoft Word District         Microsoft Word District         Microsoft Word District         District         Microsoft Word District         Microsoft Word District         Microsoft Word District         Microsoft Word District         Microsoft Microsoft Microsoft Microsoft Microsoft Microsoft Microsoft Microsoft Microsoft Microsoft Microsoft Microsoft Microsoft Microsoft Microsoft Microsoft Microsoft Microsoft Microsoft Microsoft Micr | Jost         Docl         Microsoft Word 97 - 2003 D         J49 KB         Docl         Microsoft Word Document         133 KB         Docl         Microsoft Word Document         133 KB         Docl         Microsoft Word Document         133 KB         Docl         Microsoft Word Document         133 KB         Docl         Binnoise         EnvoiceViewer         Shortcut         Top bytes         Microsoft Hittles         Difference         Mitrosoft Binding         Vin RAR archive         6.27 MB         Mitrosoft Hittles         Docl         Mitrosoft Hittles         Choon open         File name:       Docl         Docl       Open         Files of type:       All Files (*.*)         Open as read-only | Jost B   Docl   Microsoft Word 97 - 2003 D   349 KB     Docl   Microsoft Word Document   133 KB   Chọn file cần gửi   Microsoft Word Document   133 KB   EnvoiceViewer   Shortcut   Tob bytes   Ninh anh cuoc di dong - Vu   WinRAR archive   6.27 MB   HTChSelkGebBcjuE HTML Document Ele name: Docl Open Files of type: Al Files (**) Cancel | Josho     Docl   Microsoft Word 97 - 2003 D   349 KB     Docl   Microsoft Word Document   133 KB   Docl   Microsoft Word Document   133 KB   Docl   Microsoft Word Document   133 KB   Docl   Microsoft Word Document   133 KB   Docl   ProviceViewer   Shortcut   Top bytes   Binnanh cuoc di dong - Vu   WinRAR archive   6.27 MB   HTChSE0KGebBcjuE HTML Document Chọp n oppen File name: Docl Open Files of type: Al Files (**) Cancel Open as read-only |

Bước 5: Bảng trắng: Bao gồm chức năng bảng trắng cơ bản, chia sẻ cửa sổ, chia sẻ hình ảnh, và chia sẻ văn bản Microsoft Office (hỗ trợ JPG, BMP, một số định dạng hình ảnh khác, và WORD, PDF, PPT và định dạng văn bản khác).

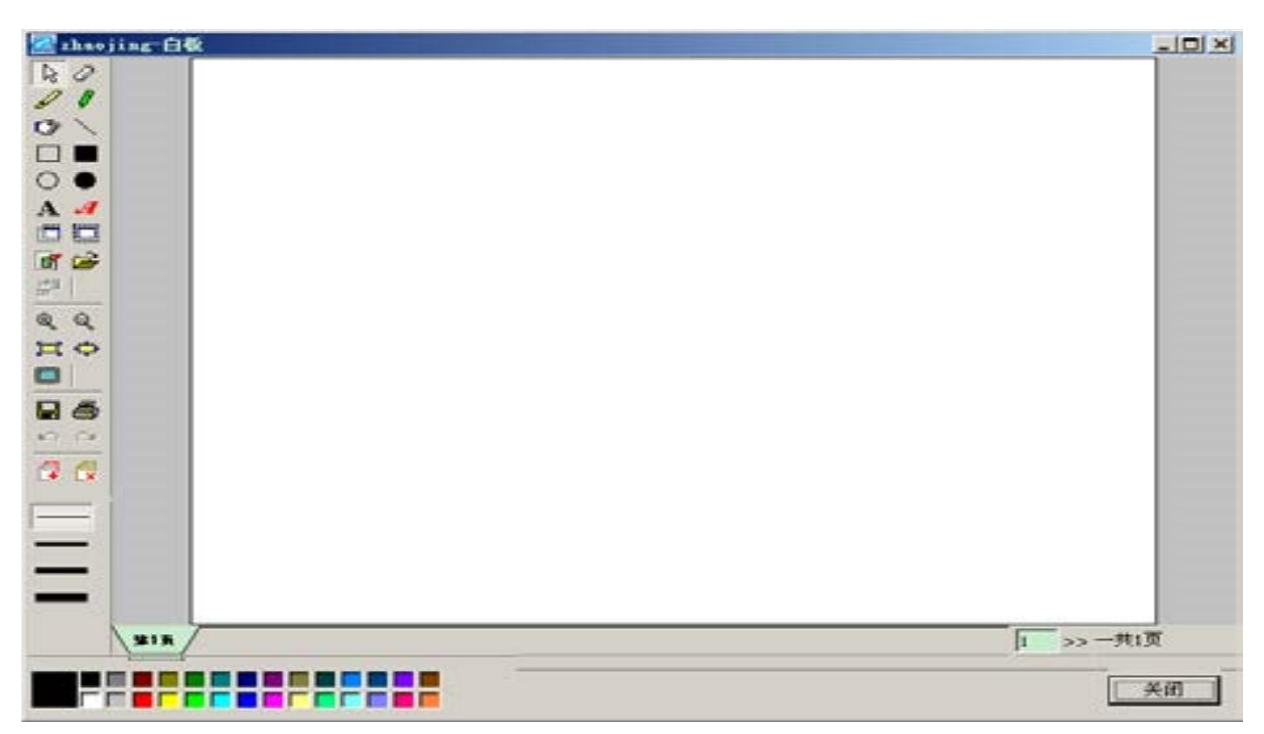

 Bước 6: Chia sẻ màn hình (Desktop share): Người dùng lựa chọn button "Chia sẻ màn hình" trên thanh công cụ, hệ thống thực hiện chia sẻ toàn bộ màn hình máy tính đến tất cả máy của học viên:

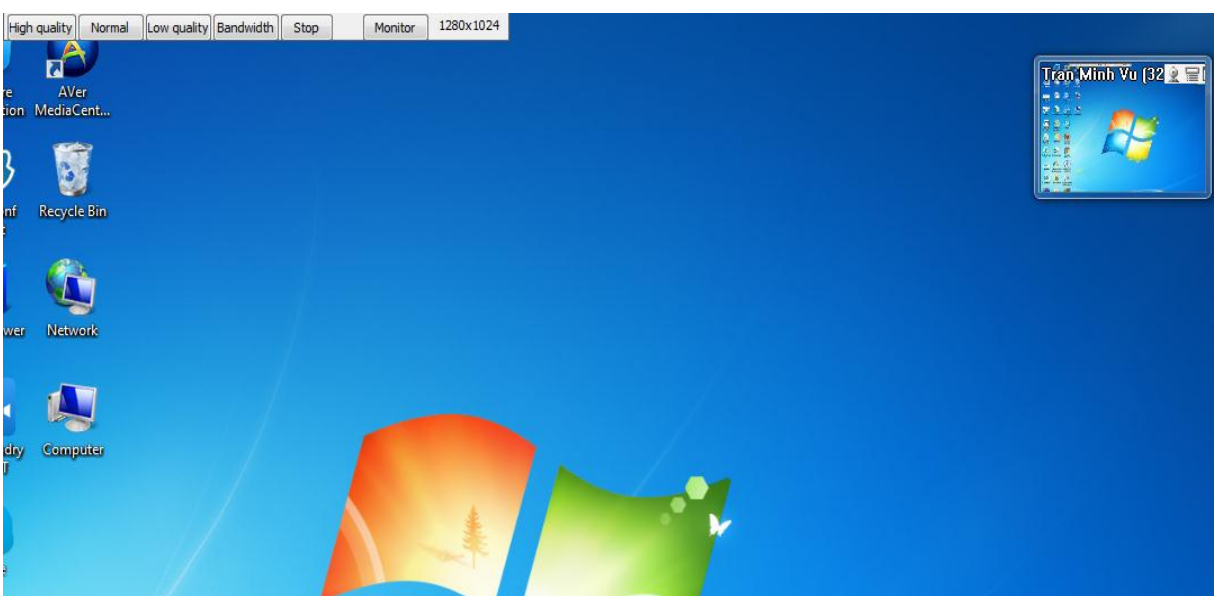

- Bước 7: Duyệt web chung: Người dùng lựa chọn button "duyệt web chung" trên thanh công cụ, hệ thống thực hiện chia sẻ trang web cho tất cả điểm cầu tham gia đều nhìn thấy. Trong đó có một số phím chức năng:
  - ✓ Chú thích Chuyển nội dung trang đang duyệt đưa vào bảng trắng
  - ✓ Thêm Mở trang duyêt web mới
  - ✓ Dừng Đóng duyệt web
  - ✓ Trở lại Quay lại trang web đã duyệt trước đó.

- ✓ Tới Quay về lại trang web trước khi nhấn vào "Trở lại"
- ✓ Stop Dừng tải trang web
- ✓ Refresh Tải lại trang web
- ✓ Địa chỉ Địa chỉ/đường dẫn trang web
- ✓ Đồng ý Duyệt web
- ✓ Đóng Đóng 1 trang trên trình duyệt

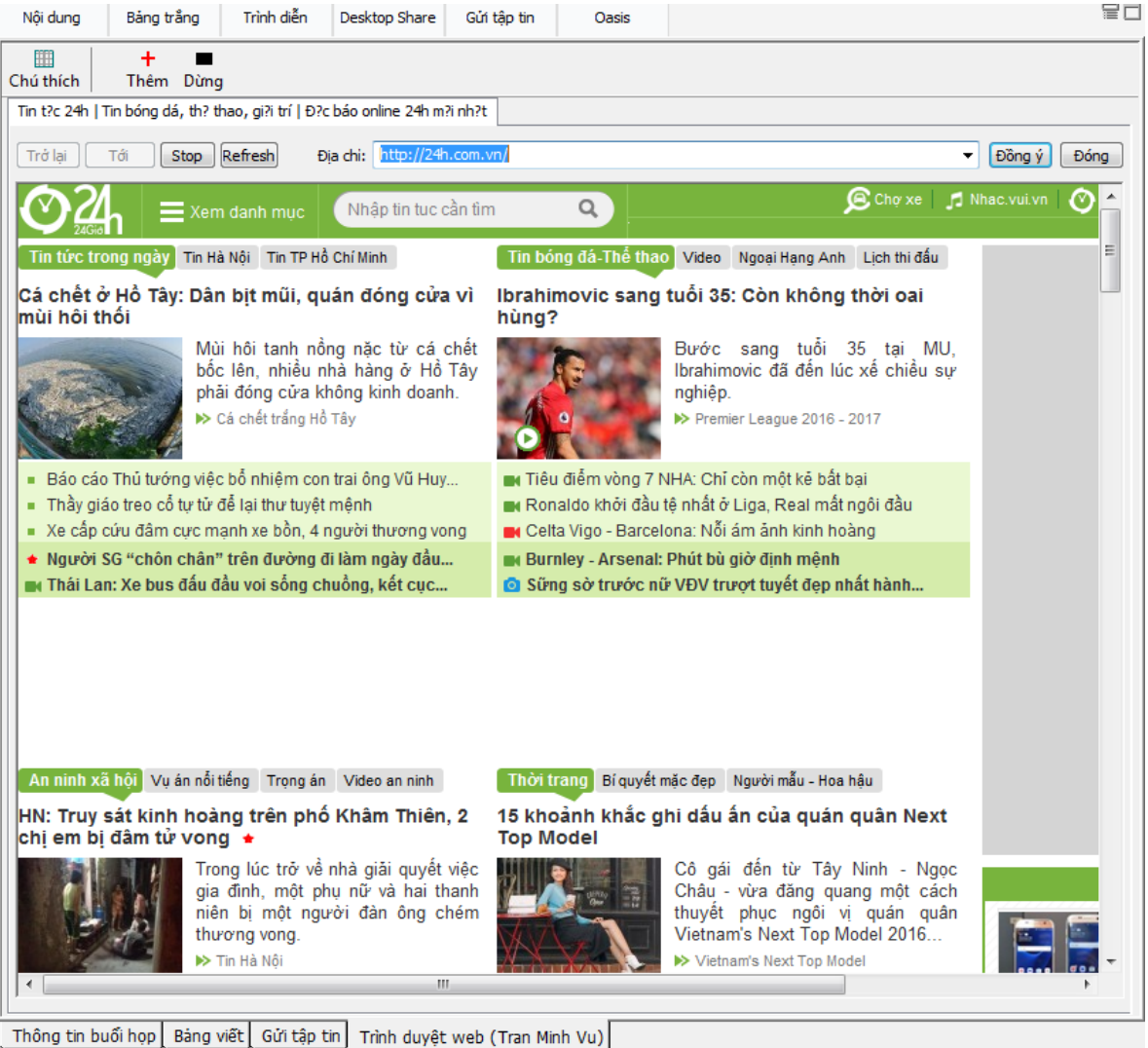

- nong tin buoi nop Bang viet Gui tạp tin Trinh duyệt web (Tran Minh Vu)
  - **Bước 8: Bỏ phiếu/Bình bầu**: Người dùng lựa chọn button "duyệt web chung" trên thanh công cụ, hệ thống thực hiện chia sẻ trang web cho tất cả điểm cầu tham gia đều nhìn thấy. Trong đó có một số phím chức năng:
    - ✓ Thêm tạo câu hỏi trắc nghiệm/ bình bầu
    - ✓ Sửa thay đổi thông tin/ nội dung bình bầu
    - ✓ Xoá xóa một biểu quyết
    - ✓ Bắt đầu bắt đầu biểu quyết
    - ✓ Kết thúc kết thúc quá trình biểu quyết

- ✓ Release hiện thị kết quả biểu quyết cho người tham dự cùng xem.
- ✓ Xem tìm một phiên bỏ phiếu
- ✓ Import mở 1 phiên bỏ phiếu đã được lưu trước đó.
- ✓ Export lưu 1 phiên bỏ phiếu để sử dụng lần sau
- ✓ Lưu lại lưu kết quả biểu quyết vào tệp văn bản
- ✓ Dừng dừng biểu quyết

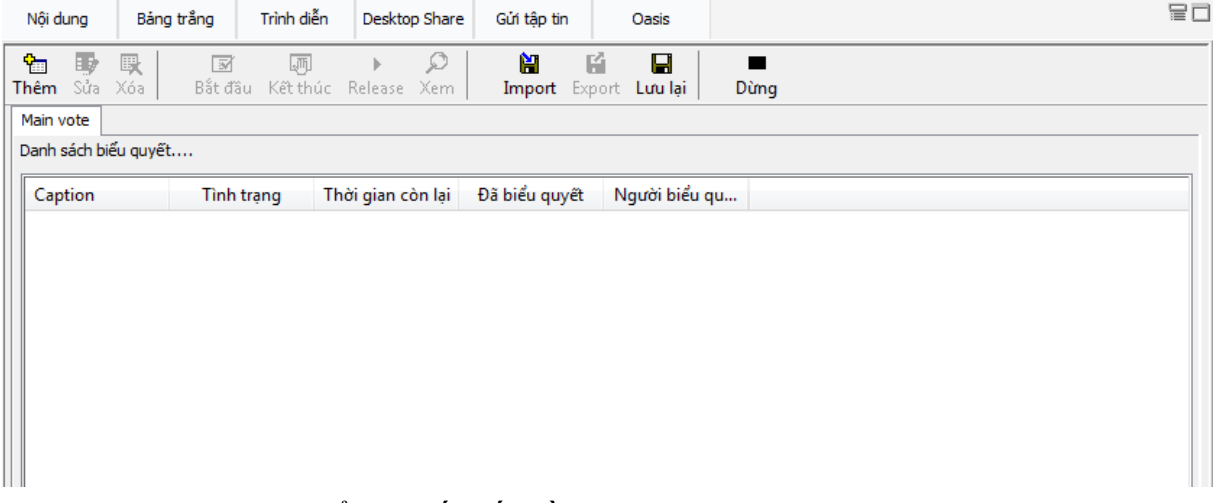

#### Khi quá trình biểu quyết bắt đầu:

| 🔁 🗊<br>Thêm Sửa     | xóa                        | Bắt đầu               | ரு<br>Kết thúc | ►<br>Release | Д<br>Хет | )<br>Import | Export | Lưu lại | Dừng |         |      |
|---------------------|----------------------------|-----------------------|----------------|--------------|----------|-------------|--------|---------|------|---------|------|
| Main vote           | ABG 5ddu                   | oc to chuc o          | dau ?          |              |          |             |        |         |      |         |      |
| ABG 5dd<br>Thời gia | uoc to chu<br>n còn lại:00 | ıc o dau ?<br>0:07:49 |                |              |          |             |        |         |      |         |      |
| Chỉ mụ              | ic                         |                       |                |              |          |             |        |         |      | Kết quả | Biểu |
| 🔘 Ha I              | Voi                        |                       |                |              |          |             |        |         |      |         |      |
| © Tp ⊦              | ICM                        |                       |                |              |          |             |        |         |      |         |      |
| O Da No             | lang                       |                       |                |              |          |             |        |         |      |         |      |
|                     |                            |                       |                |              |          |             |        |         |      |         |      |

- ✓ Các thuộc tính của câu hỏi bình bầu/trắc nghiệm
  - + Câu hỏi một lựa chọn / câu hỏi nhiều lựa chọn.
  - + Tên câu hỏi.
  - + Thời gian trả lời.
- Nội dung câu hỏi
- ✓ Các đáp án.
- ✓ Bắt đầu quá trình bình bầu (chọn "Biểu quyết ngay lập tức" sau đó ấn "Đồng ý" để bắt đầu bình bầu/trắc nghiệm)
- Lưu ý: Nếu không chọn vào "Biểu quyết ngay lập tức", thì khi chọn "Đồng ý" xong, phải chọn tiếp "Bắt đầu" tại giao diện chính, khi đó quá trình biểu quyết mới thực hiện.

- Bước 9: Chat: Người dùng có thể chat, trao đổi với toàn bộ lớp học bằng cách dùng cửa sổ chat phía bên phải màn hình. Nếu muốn chat với từng cá nhân, người dùng chọn tên cá nhân đó trong check box.
- Bước 10: Điều khiển camera và mic của học viên: Giáo viên có thể điều khiển tắt/bật mic hoặc camera của học viên bằng cách chọn biểu tượng mic hoặc camera ngay phía tên của học viên

#### 2.2.1.4.3. Chức năng Học tương tác trực tuyến

- Bước 1: Người dùng chọn Khóa học/Trang chủ
- **Bước 2**: Người dùng click chọn Phòng học trực tuyến/Vào học
- Bước 3: Người dùng click chọn Phòng học trực tuyến/Vào Học bài. Màn hình sẽ hiện ra nội dung sơ bộ giới thiệu Bài học. Khi đến giờ, học viên click vào "Vào lớp học" để bắt đầu buổi học theo sự hướng dẫn của giáo viên
- Bước 4: Nhận tệp tin: Chọn tệp tin cần gửi, sau đó chọn "Open" để hoàn tất gửi tệp tin.
  - ✓ Trình quản lý Chuyển tệp tin sẽ tự động hiện ra khi nhận được yêu cầu.
  - ✓ Kích chọn "Có" hoặc "Không" để đồng ý hoặc từ chối nhận tệp tin.
  - ✓ Khi chọn "Có", tệp tin sẽ được lưu vào đường dẫn: "Công cụ" → "Tuỳ chọn" → "Gửi nhận tập tin".
  - ✓ Chọn "Lưu thành" để lưu tệp tin nhận được vào vị trí người dùng cần lưu.

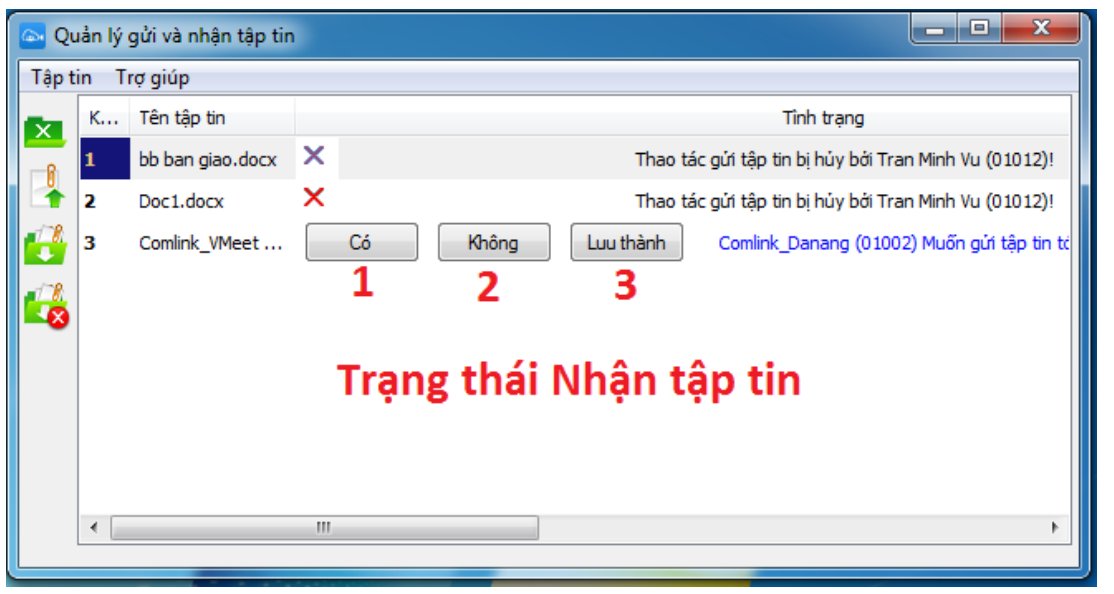

- ✓ Khi tệp tin đã được nhận, người dùng có thể chọn "Open" hoặc <sup>™</sup> để mở thư mục chứa tệp tin vừa nhận.
- ✓ Để tìm đến thư mục chứa tệp tin nhận được, người dùng thao tác như sau:

- + Trên thanh Menu, chọn "Công cụ"  $\rightarrow$  "Tùy chọn".
- + Tại khung bên trái, chọn "Gửi nhân tệp tin".
- + Đường dẫn lưu trữ tệp tin sẽ được hiện thị trong hộp thoại.
- Trường hợp cần thay đổi vị trí lưu trữ, người dùng bấm vào nút "Thay đổi" để đổi.

| 🔤 Thông tin hệ thống |                                                             |
|----------------------|-------------------------------------------------------------|
| Nên tảng             | Gửi nhân tập tin                                            |
| 👌 Tống quát          |                                                             |
| 🚺 Kết nối            | Thiết lập việc gửi                                          |
| 🂐 Các thiết bị       | inkdn/Documents/Softfoundry VMEET/Received Files Thay đối 2 |
| 🂐 Thêm nguồn video   |                                                             |
| 11 Thông báo         |                                                             |
| d Am thanh           |                                                             |
| 🎢 Tin nhăn           | Tự động từ chối nhận tập tin nếu phát hiện không an toàn.   |
| Gứ nhận tập tin 📕    |                                                             |
| 🕼 Chụp hình          |                                                             |
|                      |                                                             |
| Nâng cao             |                                                             |
| ▼ VOIP               |                                                             |
|                      |                                                             |
|                      |                                                             |
|                      |                                                             |
|                      |                                                             |
|                      |                                                             |
| ۰ III ا              | 3                                                           |
| Áp dụng tất cả Hủy   | r tất cả Factory Áp dụng Hủy bỏ Đồng ý Đóng                 |

- 2.2.1.4.4. Chức năng xem File VOD nội dung bài học
- Bước 1: Người dùng chọn Khóa học/Trang chủ
- Bước 2: Người dùng chọn bài học trực tuyến muốn xem lại, click Vào giảng bài •
- Bước 3: Tại màn hình vào bài giảng, người dùng click button Xem lại file

VOD Watch Vod và xem lại bài giảng

## Dôm lớp học tương tác trực tuyến

🖵 🛛 Watch Vod

- Kiểm tra tính năng- Check kết nối

| C2204H                |                           | talivatio ner terre tre mart adi | -chairtan con | · · · · ·     |
|-----------------------|---------------------------|----------------------------------|---------------|---------------|
|                       | 5 0                       |                                  |               | e.            |
| (the spectra section) | on the state in the state |                                  |               | Inter Proces  |
| re comante di 2       |                           |                                  |               |               |
| re storaal La         |                           |                                  |               |               |
|                       |                           |                                  |               |               |
|                       | - See 22                  |                                  |               |               |
|                       |                           |                                  |               |               |
|                       |                           | L.                               |               |               |
|                       |                           |                                  |               |               |
|                       |                           |                                  |               |               |
|                       |                           |                                  |               |               |
|                       |                           |                                  |               |               |
|                       |                           |                                  |               |               |
|                       |                           |                                  |               |               |
|                       |                           |                                  |               |               |
|                       |                           |                                  |               |               |
| 41                    |                           |                                  |               | -1 - 633.4    |
| ÷                     |                           |                                  |               |               |
|                       | 0:00   01:00              |                                  |               |               |
|                       |                           |                                  |               |               |
|                       |                           |                                  |               |               |
| DECIN                 | AT                        | END AT                           | TEACUED       | LIVE STATUS   |
| BEGIN                 | AI                        | ENDAT                            | TEACHER       | LIVESTATUS    |
| 2017-05               | -30 14:45:00              | 2017-05-30 18:00:00              | 1797558875    | Not available |
|                       |                           |                                  |               |               |
| TIMEZ                 | ONE                       | MEETING ID                       | CHANNEL       | VOD PLAYBACK  |
| 25200                 |                           | 102/972102                       | 10027         | Available     |
| 25200                 |                           | 1034073102                       | 10027         | Available     |
|                       |                           |                                  |               |               |

#### 2.2.1.4.5. Chức năng Tạo Phòng học trực tuyến

- Bước 1: Người dùng chọn Khóa học/Nội dung chi tiết
- **Bước 2**: Người dùng chọn nút "Thêm mới". Hệ thống hiển thị menu lựa chọn, người dùng chọn "Phòng học trực tuyến"
- **Bước 3**: Người dùng điền các thông tin của Phòng học trực tuyến theo như trong ảnh.

#### THÔNG TIN LỚP HỌC

| Nhập tập bài học                   |                          | i≊Hien thị<br>Ảnh bìa |
|------------------------------------|--------------------------|-----------------------|
| Nhập tên bải hộc                   |                          |                       |
| Yêu cầu kỹ năng(*)                 | Giáo viên trợ giảng      |                       |
|                                    | Chọn giáo viên trợ giảng | Chọn file upload      |
| Thời gian bắt đầu                  | Thời gian kết thúc       |                       |
| 29-11-2017 16:18                   | 29-11-2017 17:18         |                       |
| Thông báo trước khi bắt đầu (phút) | Loại hình thông báo      | Tîm Flickr Q          |
| Đúng giờ 🔻                         | Không thông báo          | <b>v</b>              |
| Học phí                            |                          |                       |
| 0                                  |                          |                       |
| Chuyên đề                          |                          |                       |
| Nhập nội dung chuyên đề            |                          |                       |
|                                    |                          |                       |
|                                    |                          |                       |
| Giới thiệu(*)                      |                          |                       |
| Mô tả tóm tắt về bài học           |                          |                       |
|                                    |                          |                       |
|                                    |                          |                       |
|                                    |                          |                       |

 Bước 3: Lựa chọn nút "Lưu" nếu muốn lưu lại để chỉnh sửa tiếp hoặc "Xuất bản" để mọi người có thể thấy Phòng học trực tuyến

2.2.1.4.6. Sửa Phòng học trực tuyến

- Sửa thứ tự Phòng học trực tuyến:
  - ✓ Bước 1: Người dùng chọn Khóa học/Nội dung chi tiết
  - Bước 2: Người dùng di chuột vào Phòng học trực tuyến đến khi xuất hiện icon kéo thả. Di chuyển đến vị trí Phòng học trực tuyến cần thay đổi và chọn "Lưu" để hoàn thành việc lưu Phòng học trực tuyến
- Sửa Tên Phòng học trực tuyến:
  - Cách 1: Người dùng chọn Khóa học/Nội dung chi tiết. Người dùng click vào tên Phòng học trực tuyến, sửa và Lưu
  - ✓ Cách 2: Sửa trong phần chỉnh sửa chi tiết Phòng học trực tuyến
- Chỉnh sửa Chi tiết Phòng học trực tuyến:
  - ✓ Bước 1: Người dùng chọn Khóa học/Nội dung chi tiết

- ✓ Bước 2: Chọn icon "Sửa" Phòng học trực tuyến 🌌
- ✓ Bước 3: Điền các thông tin cần chỉnh sửa sau đó chọn nút "Lưu"
- 2.2.1.4.7. Chức năng xóa Phòng học trực tuyến
- Bước 1: Người dùng click chọn Khóa học/Nội dung chi tiết
- Bước 2: Chọn icon "Xóa" Phòng học trực tuyến 🔟
- Lưu ý: Với những Phòng học trực tuyến đã có người học/ đã học xong/ đã phát sinh doanh thu thì người dùng không thể xóa được.

2.2.1.4.8. Chức năng đăng ký tham gia Phòng học trực tuyến

- Bước 1: Người dùng lựa chọn Khóa học/Bài học trực tuyến muốn đăng ký học
- Bước 2: Người dùng chọn "Đăng ký".
- Lưu ý: 49 người dùng đầu tiên đăng ký sẽ được tham gia phòng học trực tuyến dưới dạng tương tác với giáo viên. Còn lại sẽ xem livestreaming nội dung bài học nếu giáo viên cho phép

Demo Mạng Xã Hội học tập Viettel Study.

(27/11/2017 17:20 - 27/11/2017 19:00) Giáo viên hướng dẫn: Giáo viên demo 1 Giới thiệu: Thành Phần tham gia: 100% AM huyện + P.KHDN

Đăng ký

### 2.2.1.5 Chức năng Tài liệu

- Hiện có 2 cấp tài liệu:
  - ✓ Tài liệu cấp 1: Tài liệu thuộc Khóa học
  - ✓ Tài liệu cấp 2: Tài liệu thuộc Chuyên đề, Phòng học trực tuyến
  - ✓ Cả 2 cấp tài liệu đều có cách sử dụng tương tự nhau

### 2.2.1.5.1. Chức năng xem Tài liệu

- Bước 1: Người dùng chọn Khóa học/Trang chủ
- Bước 2: Người dùng click chọn Tài liệu của khóa học hoặc tài liệu thuộc chuyên đề/phòng học trực tuyến, hệ thống mặc định chuyển đến trang chi tiết chuyên đề. Người dùng click chọn "Vào xem" để đọc và tải về các tài liệu này

### 2.2.1.5.2. Chức năng tạo Tài liệu

• Bước 1: Người dùng chọn Khóa học/Nội dung chi tiết

• **Bước 2**: Người dùng chọn nút "Thêm mới". Hệ thống hiển thị menu lựa chọn, người dùng chọn "Tài liệu"

|                   | Quay lại da                                         | nh sách 🛛 Thông tin cơ bản 🗌 Thống kê |                  |
|-------------------|-----------------------------------------------------|---------------------------------------|------------------|
| Tài liệu củ       | a tôi                                               |                                       |                  |
| Giá tiền(đ)       | Khối lớp*                                           | Bộ môn(*)                             | Ảnh đại diện:    |
| 0                 | Chọn khối lớp                                       | - Chọn bộ môn                         | •                |
|                   | Chủ đề                                              | Công khai cho tất cả                  | Chọn file upload |
| Thời gian bắt đầu | T                                                   | hời gian kết thúc                     | Tîm Flickr. Q    |
| 25-05-2017 16:31  |                                                     | 26-05-2017 16:26                      |                  |
| Ảnh tài liệu      | Tên tài liệu                                        |                                       | Tái về           |
| KHÔNG CÓ HÌNH     | <b>Tài liệu tham khảo</b><br>Giời thiệu về tài liệu |                                       | đ<br>Tải về      |
|                   | <b>Nhập nội dung</b><br>Giời thiệu về tài liệu      |                                       | đ<br>Tải về      |

- Bước 4: Lựa chọn nút "Lưu" nếu muốn lưu tài liệu để chỉnh sửa hoặc "Xuất bản" để hoàn thành việc tạo tài liệu, người dùng khác có thể vào xem
   2.2.1.5.3. Chức năng Sửa Tài liệu
- Sửa thứ tự Phòng học trực tuyến:
  - ✓ Bước 1: Người dùng chọn Khóa học/Nội dung chi tiết
  - Bước 2: Người dùng di chuột vào Phòng học trực tuyến đến khi xuất hiện icon kéo thả. Di chuyển đến vị trí Phòng học trực tuyến cần thay đổi và chọn "Lưu" để hoàn thành việc lưu khóa học
- Sửa Tên Phòng học trực tuyến:
  - Cách 1: Người dùng chọn Khóa học/Nội dung chi tiết. Người dùng click vào tên Phòng học trực tuyến, sửa và Lưu
  - ✓ Cách 2: Sửa trong phần chỉnh sửa chi tiết chuyên đề

#### • Chỉnh sửa Chi tiết Phòng học trực tuyến:

- ✓ Bước 1: Người dùng chọn Khóa học/Nội dung chi tiết
- ✓ Bước 2: Chọn icon "Sửa" Phòng học trực tuyến
- ✓ Bước 3: Điền các thông tin cần chỉnh sửa sau đó chọn nút "Lưu"

#### 2.2.1.5.4. Chức năng Xóa Tài liệu

#### 2.2.1.6 Chức năng Bài học

#### 2.2.1.6.1. Chức năng Học

- Bước 1: Người dùng chọn Khóa học/Trang chủ
- Bước 2: Người dùng click chọn Bài học. Người dùng click chọn "Vào học" để tham gia vào bài học
- Bước 3: Học
  - ✓ Người dùng xem list các bài học trong phần Mục lục
  - ✓ Sau khi hoàn thành một bài học, người dùng tick chọn Đánh dấu đã học

để hệ thống nhận biết nội dung đó đã hoàn thành học

#### 2.2.1.6.2. Chức năng Tạo Bài học

- **Bước 1:** Người dùng chọn Khóa học/Nội dung chi tiết và click chọn Chuyên đề muốn thêm Bài học
- Bước 2: Người dùng chọn nút "Thêm Bài học"
- Bước 3: Người dùng điền các thông tin của Tài liệu theo như trong ảnh.

|                       | Quay lại danh sác             | h Thông tin cơ bản              | Thống kê |                         |
|-----------------------|-------------------------------|---------------------------------|----------|-------------------------|
| Chuyên đề             | thường                        |                                 |          |                         |
| Giới thiệu            |                               |                                 |          |                         |
| Giá tiền (VNĐ)        | Khối lớp*                     | Bộ môn (*)                      |          | Ảnh đại diện            |
| 0                     | Chọn khối lớp                 | <ul> <li>Chọn bộ môn</li> </ul> | •        | [ ]                     |
| Chương                | Chủ đề                        | Kiểu hiển thị                   |          | Chọn file upload        |
| Chọn chương           | ✓ Chọn chủ đề                 | ▼ Slide                         | •        |                         |
| □Công khai cho tất cả |                               |                                 |          | Tim Flickr Q            |
| 1. Video chuyên đ     | ê default                     |                                 |          | <b>D</b>                |
| Thêm bài học Thêm b   | ài thi Nhập từ excel Tài liệu | ı đính kèm                      |          | Xuất bản 🔺 Lưu biên tập |

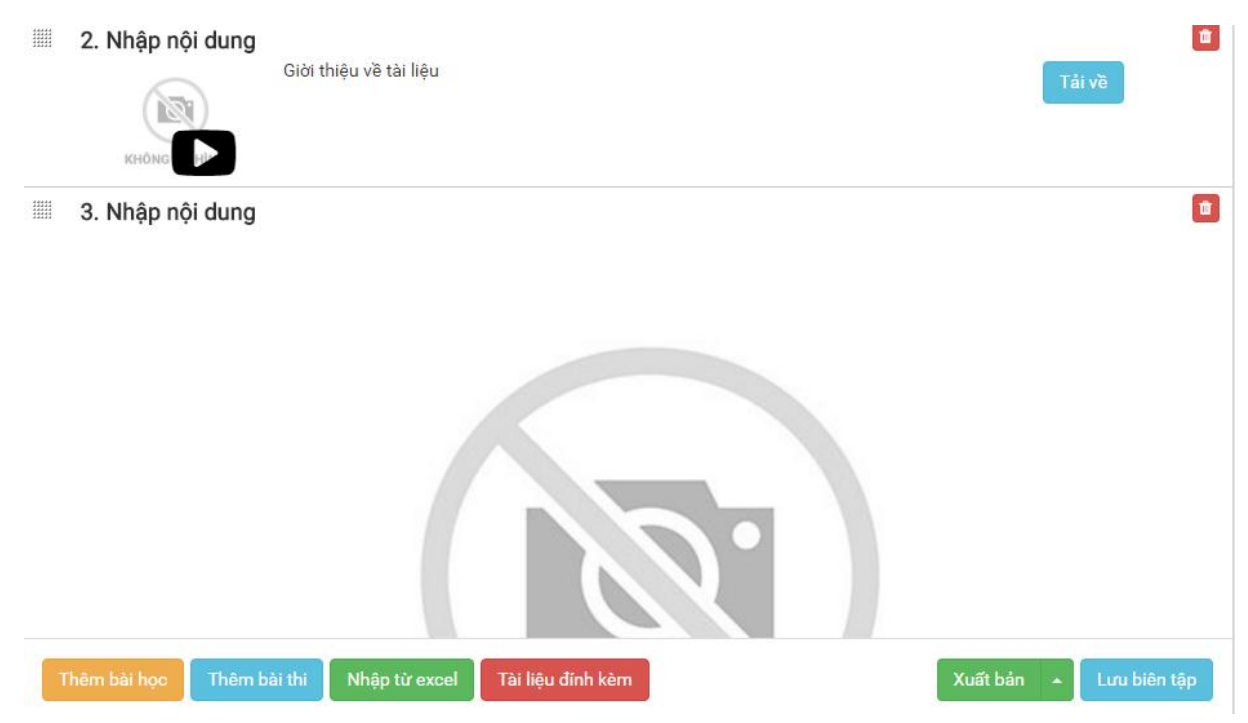

 Bước 4: Lựa chọn nút "Lưu" nếu muốn lưu lại để chỉnh sửa và "Xuất bản" nếu muốn đưa bài học ra để mọi người có thể học

#### 2.2.1.6.3. Chức năng Sửa Bài học

- Sửa thứ tự Bài học:
  - ✓ Bước 1: Người dùng chọn Khóa học/Nội dung chi tiết
  - ✓ Bước 2: Người dùng di chuột vào Bài học đến khi xuất hiện icon kéo thả. Di chuyển đến vị trí Bài học cần thay đổi và chọn "Lưu" để hoàn thành việc lưu bài học
- Sửa Tên Bài học:
  - Cách 1: Người dùng chọn Khóa học/Nội dung chi tiết. Người dùng click vào tên Bài học, sửa và Lưu
  - ✓ Cách 2: Sửa trong phần chỉnh sửa chi tiết chuyên đề

### • Chỉnh sửa Chi tiết Phòng học trực tuyến:

- ✓ Bước 1: Người dùng chọn Khóa học/Nội dung chi tiết
- ✓ Bước 2: Chọn icon "Sửa" Phòng học trực tuyến
- ✓ Bước 3: Điền các thông tin cần chỉnh sửa sau đó chọn nút "Lưu"

#### 2.2.1.6.4. Chức năng Xóa Bài học

- Bước 1: Người dùng click chọn Khóa học/Nội dung chi tiết
- Bước 2: Chọn icon "Xóa" Bài học 🔟
- Lưu ý: Với những Bài học đã có người học hoặc phát sinh doanh thu thì người dùng không thể xóa được.

#### 2.2.1.7 Chức năng Thành viên

Quản lý các thành viên tham gia khóa học

#### 2.2.1.7.1. Xem danh sách thành viên

Người dùng click vào ảnh đại diện hoặc tên của khóa học để vào chi tiết khóa học, chọn tab **Thành viên** 

| Thành viên . 1 | 1                                  | + Thêm mới | <b>λ</b> Tìm thành viên |                                         |           |
|----------------|------------------------------------|------------|-------------------------|-----------------------------------------|-----------|
| 2              | 84963998999<br>Thành viên          | ★ Kết bạn  | 2                       | <b>Nguyễn Thị Lệ Thúy</b><br>Thành viên | ★ Kết bạn |
| 2              | <b>pham ba quyen</b><br>Thành viên | ★ Kết bạn  | 2                       | <b>Phuong</b><br>Thành viên             | ★ Kết bạn |

Hiển thị các thông tin:

- ✓ Số lượng thành viên của khóa học
- Danh sách các thành viên: Ảnh đại diện; Tên thành viên; Vai trò của thành viên; Nút kết bạn (nếu chưa kết bạn với thành viên này); Nút Xoá, Sửa

Người dùng click vào ảnh đại diện hoặc tên thành viên để vào trang cá nhân của thành viên đó.

### 2.2.1.7.2. Tìm kiếm thành viên

 Bước 1: Người dùng click vào ảnh đại diện hoặc tên của khóa học để vào chi tiết khóa học, chọn tab Thành viên

![](_page_26_Picture_11.jpeg)

• Bước 2: Người dùng gõ từ khoá tìm kiếm tên thành viên vào ô tìm kiếm

**Q** Tìm thành viên và nhấn vào nút tìm kiếm hoặc nhấn Enter. Hệ thống sẽ hiển thị kết quả tìm kiếm được.

#### 2.2.1.7.3. Thêm mới thành viên:

 Bước 1: Người dùng click vào ảnh đại diện hoặc tên của khóa học để vào chi tiết khóa học, chọn tab Thành viên

| <b>iọn người dùng</b><br>Nhập tên/email người dùng |  |  |
|----------------------------------------------------|--|--|
| Nhập tên/email người dùng                          |  |  |
|                                                    |  |  |
| i trò                                              |  |  |
| Chọn nhóm vai trò                                  |  |  |

- Bước 3: Người dùng nhập tên thành viên và chọn vai trò gán cho thành viên đó. Các vai trò bao gồm:
  - Quản trị
  - 🖌 Quản lý
  - Thành viên
  - ✓ Xem

Người dùng chọn:

- Đóng lại: Tắt hộp thoại thêm mới thành viên
- 🖌 Lưu: Lưu thành viên mới
- 2.2.1.7.4. Cập nhật vai trò của thành viên:
- Bước 1: Người dùng click vào ảnh đại diện hoặc tên của khóa học để vào chi tiết khóa học, chọn tab Thành viên
- Bước 2: Người dùng click vào 
   để cập nhật vai trò của thành viên:

### CẬP NHẬT VAI TRÒ NGƯỜI DÙNG

v

#### Vai trò

Thành viên

Chọn nhóm vai trò Quản trị Quản lý Quản lý nội dung Thành viên

Chọn vai trò gán cho thành viên:

- ✓ Quản trị
- ✓ Quản lý

- ✓ Thành viên
- ✓ Xem

Người dùng chọn:

- ✓ Đóng lại: Tắt hộp thoại thêm mới thành viên
- ✓ Lưu: Lưu thành viên mới
- 2.2.1.7.5. Xoá thành viên
- Bước 1: Người dùng click vào ảnh đại diện hoặc tên của khóa học để vào chi tiết khóa học, chọn tab Thành viên
- Bước 2: Người dùng click vào 🗵 để xoá thành viên đó

### 2.2.1.8 Chức năng Hỏi đáp

#### 2.2.1.8.1. Tìm kiếm câu hỏi

 Bước 1: Người dùng click vào ảnh đại diện hoặc tên của khóa học để vào chi tiết khóa học, chọn tab Hỏi đáp.

| Trang chủ Đề thi Thành viên Bảng điểm Hỏi đáp                                                    | 🖋 Chỉnh sửa        |
|--------------------------------------------------------------------------------------------------|--------------------|
| Gửi câu hỏi TÌM                                                                                  | KIẾM CÂU HÓI       |
| Khối lớp 🔨 Chọn bộ môr 🕥 Chọn chương 🗸 Chọn chủ đề 🔨 Lựa c                                       | chọn khối lớp 🛫    |
| Lưu ý: Đế nhận được câu trả lời tốt nhất từ thầy cô mỗi lần bạn chỉ nên gửi một câu hỏi.<br>Chọn | bộ môn 🖉           |
| Chọn                                                                                             | chương / chuyên đề |
| Số ký tự:                                                                                        | Xem kết quả        |
| Gửi Cầu Hồi Mởi                                                                                  |                    |
| Danh sách câu hỏi                                                                                |                    |

• **Bước 2:** Người dùng chọn các tiêu chí tìm kiếm câu hỏi và nhấn Xem kết quả để xem danh sách câu hỏi tìm được

#### 2.2.1.8.2. Gửi câu hỏi

- **Bước 1:** Người dùng click vào ảnh đại diện hoặc tên của khóa học để vào chi tiết khóa học, chọn tab Hỏi đáp.
- Bước 2: Người dùng chọn khối lớp, môn, chương, chủ đề cụ thể để gửi câu hỏi. Nhập nội dung câu hỏi và nhấn GỬI CÂU HỎI MỚI

#### 2.2.1.8.3. Xem câu hỏi

- Bước 1: Người dùng click vào ảnh đại diện hoặc tên của khóa học để vào chi tiết khóa học, chọn tab Hỏi đáp.
- Bước 2: Người dùng click Xem chi tiết câu hỏi trong Danh sách câu hỏi
   Danh sách câu hỏi

![](_page_29_Picture_3.jpeg)

#### 2.2.1.9 Chức năng tiến trình học

 Bước 1: Người dùng click vào ảnh đại diện hoặc tên của khóa học để vào chi tiết khóa học, chọn tab Tiến trình học. Tại đây màn hình sẽ thể hiện mức độ hoàn thành khóa học của học viên

🗱 🖣 độ hoàn thành khóa học: 100 %. Điểm đánh giá TB: 3 👘

| STT | Học liệu                                                     | Độ hoàn thành |
|-----|--------------------------------------------------------------|---------------|
| 1   | Đào tạo Mạng xã hội học tập trực tuyến ViettelStudy version2 | 100 %         |

#### • Lưu ý:

- Mức độ hoàn thành khóa học của học viên được đánh giá dựa trên các yếu tố sau:
  - + Với bài học dạng video: Người dùng xem bài học
  - + Với tài liệu: Người dùng xem hoặc tải tài liệu
  - + Với đề thi: Người dùng làm bài thi
  - + Với câu hỏi: Người dùng làm câu hỏi

+ Với phòng học trực tuyến: Người dùng tham gia vào Phòng học trực tuyến

✓ Điểm trung bình của toàn khóa được đánh giá trên cơ sở điểm bao gồm điểm chuyên cần (có tỷ trọng riêng và đánh giá dựa vào tiến trình học của học viên), điểm các bài thi và kiểm tra (Mỗi bài thi sẽ có tỷ trọng riêng do giáo viên đưa ra)

#### 2.2.2 Tính năng Thi

#### 2.2.2.1 Chức năng ngân hàng câu hỏi

Sau khi Đăng nhập, người dùng click chọn Trang cá nhân và lựa chọn tab Ngân hàng câu hỏi trên menu tính năng

#### 2.2.2.1.1. Xem Ngân hàng câu hỏi

- Có 2 loại ngân hàng câu hỏi:
  - ✓ Ngân hàng của tôi: Là các ngân hàng câu hỏi do người dùng tạo ra
  - Ngân hàng đề xuất: Là các ngân hàng câu hỏi mà người dùng được chỉ định
- Danh sách ngân hàng câu hỏi hiển thị các thông tin: STT, Tên ngân hàng câu hỏi, Số lượng câu hỏi, Ngày tạo, Ngày cập nhật cuối, Người tạo, Tùy chọn (sửa, xóa)
- Để xem ngân hàng câu hỏi, người dùng click vào tên ngân hàng câu hỏi thuộc Ngân hàng của tôi hoặc Ngân hàng đề xuất, hệ thống chuyển sang trang chi tiết của ngân hàng câu hỏi đó:

| Dè trắc nghiệm Tiếng Anh lớp 12 trường Đăk Song     Khối lớp*     Bộ môn(*)     Khối 12     Tiếng anh     Chỉ định cho nhóm        -Chọn        -Chọn        -Chọn           -Chọn                 Câu hỏi                    Câu hỏi                             Chi định cho nhóm                                                                                                    | hi tiết ngân hàng câu h                                       | ıỏi                                     |                                                  |                       |                                   |                                     |
|----------------------------------------------------------------------------------------------------|---------------------------------------------------------------|-----------------------------------------|--------------------------------------------------|-----------------------|-----------------------------------|-------------------------------------|
| Khối lớp* Bộ môn(*)   Khối 12 Tiếng anh   Chi định cho hóm   -Chọn-   -Chọn nhóm chia sẻ-   Trang thái   Hoạt động                                                                                                    | Đề trắc nghiệm Tiếng Anh                                      | n lớp 12 trường Đăk                     | cSong                                            |                       | Ánh đại diện:                     |                                     |
| Khối 12       Tiếng anh       Image: Chi định cho nhóm         -Chọn       Chi định cho nhóm       Image: Chi định cho nhóm         -Chọn       -Chọn nhóm chia sẻ-       Trang thái         Hoạt động       Image: Chi định cho nhóm       Image: Chi định cho nhóm         Câu hỏi       Dề thi       Image: Chi định cho nhóm       Image: Chi định cho nhóm         Câu hỏi       Dề thi       Image: Chi định cho nhóm       Image: Chi định cho nhóm         Mark the letter A, B, C, or D to indicate the sentence that best combines each       Nhận biế:       0/0 (0%)         pair of sentences in the following questions In spite of not speaking French, Mike decided to settle in Paris.       0%         Mike decided to settle in Paris despite he didrit speak French.       0%         Mike decided to settle in Paris though the fact that not speaking French.       0%         Although Mike didrit speak French; he decided to settle in Paris.       0% | hối lớp*                                                      | Bộ mô                                   | n(*)                                             |                       |                                   |                                     |
| chi định cho bạn bè Chi định cho nhóm   -Chọn -Chọn nhóm chia sẻ-   Trạng thải   Hoạt động   Lưư   Câu hỏi Đề thi   Danh sách câu hỏi - 30 câu hỏi   Cũ nhất   20 bản ghi   Tất c   Liat   Thêm mới   Mark the letter A, B, C, or D to indicate the sentence that best combines each   Nhận biế:   0/0 (0%)   pair of sentences in the following questions In spite of not speaking French, Mike decided to settle in Paris.   0%   Mike decided to settle in Paris despite he didn't speak French.   0%   Although Mike didn't speak French; he decided to settle in Paris.                                                                                                    | Khối 12                                                       | - Tiếng                                 | g anh                                            | -                     |                                   |                                     |
| -Chọn -       -Chọn nhốm chia sẻ-       Tim Flickr       Q         Trạng thái       Hoạt động       Lưu         Câu hỏi       Đề thi       Câu hỏi - 30 câu hỏi       Lưu         Câu hỏi       Đề thi       V       20 bản ghi       Tất c       Liat       Thêm mới         Mark the letter A, B, C, or D to indicate the sentence that best combines each       Nhận biếc       0/0 (0%)         pair of sentences in the following questions In spite of not speaking French, Mike decided to settle in Paris.       0%         Mike decided to settle in Paris despite he didrit speak French.       0%       Mike decided to settle in Paris though the fact that not speaking French.       0%         Although Mike didrit speak French, he decided to settle in Paris.       0%       0%                                                                                                    | hỉ định cho bạn bè                                            | Chỉ địn                                 | nh cho nhóm                                      |                       |                                   |                                     |
| Trạng thái         Hoạt động         Lưu         Cầu hỏi       Đề thi         Danh sách câu hỏi - 30 câu hỏi         Cũ nhất       V         20 bản ghi       Tất c         List       Thêm mới         Mark the letter A, B, C, or D to indicate the sentence that best combines each       Nhận biết       0/0 (0%)         pair of sentences in the following questions In spite of not speaking French, Mike decided to settle in Paris.       0%          Eventhough Mike didn't speak French, but he decided to settle in Paris.       0%         Mike decided to settle in Paris though the fact that not speaking French.       0%         Although Mike didn't speak French; he decided to settle in Paris.       0%                                                                                                    | Chọn                                                          | -Chọr                                   | n nhóm chia sẻ                                   | -                     | Tîm Flickr                        | Q                                   |
| Hoạt động         Câu hỏi       Đề thi         Danh sách câu hỏi - 30 câu hỏi         Cũ nhất       20 bản ghi         Cũ nhất       20 bản ghi         Mark the letter A, B, C, or D to indicate the sentence that best combines each       Nhận biết       0/0 (0%)         pair of sentences in the following questions In spite of not speaking French, Mike decided to settle in Paris.       0%         Image: Sentence of the sentence that best combines each       Nhận biết       0/0 (0%)         Mike decided to settle in Paris though the decided to settle in Paris.       0%         Mike decided to settle in Paris though the fact that not speaking French.       0%         Although Mike didn't speak French, he decided to settle in Paris.       0%                                                                                                    |                                                               |                                         |                                                  |                       | Trạng thái                        |                                     |
| Câu hỏi Đề thi          Câu hỏi       Đề thi         Danh sách câu hỏi - 30 câu hỏi <ul> <li>Cũ nhất</li> <li>Z0 bản ghi</li> <li>Tất c</li> <li>List</li> <li>Thêm mới</li> </ul> Mark the letter A, B, C, or D to indicate the sentence that best combines each       Nhận biết       0/0 (0.2)         pair of sentences in the following questions In spite of not speaking French, Mike decided to settle in Paris.       0% <ul> <li>Eventhough Mike didn't speak French, but he decided to settle in Paris.</li> <li>Mike decided to settle in Paris despite he didn't speak French.</li> <li>Mike decided to settle in Paris though the fact that not speaking French.</li> <li>Although Mike didn't speak French; he decided to settle in Paris.</li> </ul>                                                                                                    |                                                               |                                         |                                                  |                       | Hoạt động                         | -                                   |
| Cũ nhất       20 bản ghi       Tất c       List       Thêm mối         Mark the letter A, B, C, or D to indicate the sentence that best combines each       Nhận biết       0/0 (0%)         pair of sentences in the following questions In spite of not speaking French, Mike decided to settle in Paris.       0%         Image: Sentence the to settle in Paris despite he didn't speak French.       0%         Image: Mike decided to settle in Paris though the fact that not speaking French.       0%         Image: Although Mike didn't speak French, he decided to settle in Paris.       0%                                                                                                    | Câu hói Đề thi<br>Danh sách câu hỏi -                         | 30 câu hỏi                              |                                                  |                       |                                   |                                     |
| Mark the letter A, B, C, or D to indicate the sentence that best combines each       Nhận biết       0/0 (0%)         pair of sentences in the following questions In spite of not speaking French, Mike decided to settle in         Paris. <ul> <li>Eventhough Mike didn't speak French, but he decided to settle in Paris.</li> <li>Mike decided to settle in Paris despite he didn't speak French.</li> <li>Mike decided to settle in Paris though the fact that not speaking French.</li> <li>Mike decided to settle in Paris though the fact that not speaking French.</li> <li>Although Mike didn't speak French; he decided to settle in Paris.</li> </ul>                                                                                                    |                                                               | Cũ nhất                                 | ▼ 20 bản ghi                                     | ▼ Tất                 | c 🔻 List                          | 🔻 Thêm mới <del>-</del>             |
| <ul> <li>Eventhough Mike didn't speak French, but he decided to settle in Paris.</li> <li>Mike decided to settle in Paris despite he didn't speak French.</li> <li>Mike decided to settle in Paris though the fact that not speaking French.</li> <li>Although Mike didn't speak French; he decided to settle in Paris.</li> </ul>                                                                                                    | Mark the letter A, B, C,<br>pair of sentences in th<br>Paris. | or D to indicate 1<br>e following quest | the sentence that bes<br>ions In spite of not sp | t combin<br>beaking F | es each Nhậr<br>rench, Mike decid | 1 biết 0/0 (0%)<br>ded to settle in |
| Mike decided to settle in Paris despite he didn't speak French.       0%         Mike decided to settle in Paris though the fact that not speaking French.       0%         Although Mike didn't speak French; he decided to settle in Paris.       0%                                                                                                    | Eventhough Mike didr                                          | it speak French, but i                  | ne decided to settle in Par                      | ris.                  |                                   | 0%                                  |
| Mike decided to settle in Paris though the fact that not speaking French.       0%         Although Mike didn't speak French; he decided to settle in Paris.       0%                                                                                                    | Mike decided to settle                                        | e in Paris despite he                   | didn't speak French.                             |                       |                                   | 0%                                  |
| Although Mike didn't speak French; he decided to settle in Paris. 0%                                                                                                    | Mike decided to settle                                        | e in Paris though the                   | fact that not speaking Fre                       | ench.                 |                                   | 0%                                  |
|                                                                                                    | Although Mike didn't s                                        | peak French; he deci                    | ided to settle in Paris.                         |                       |                                   | 0%                                  |

- Chi tiết của ngân hàng câu hỏi gồm:
  - ✓ Tên ngân hàng câu hỏi

- ✓ Khối lớp
- ✓ Bộ môn
- ✓ Ảnh đại diện
- ✓ Trạng thái: Hoạt động/Đã khóa
- Tùy chọn hiển thị danh sách câu hỏi: Theo tiêu chí (cũ nhất, mới nhất, Trả lời nhiều nhất, Đúng nhiều nhất, Sai nhiều nhất); Số lượng câu hỏi hiển thị trên 1 trang; Theo cấp độ khó dễ; Hiển thị chi tiết hoặc thu gọn.
- Danh sách câu hỏi: mỗi câu hỏi bao gồm: Nội dung câu hỏi; nội dung các phương án trả lời; nội dung lời giải (nếu có); cấp độ khó dễ; số lượt trả lời đúng/số lượt làm; % lượt làm đúng.
- ✓ Đề thi: Các đề thi được tạo từ ngân hàng câu hỏi.

#### 2.2.2.1.2 Thêm Ngân hàng câu hỏi

- Bước 1: Người dùng click chọn tab Trang cá nhân/Ngân hàng câu hỏi
- Bước 2: Chọn nút "Thêm mới" Thêm mới
- Bước 3: Điền các thông tin yêu cầu của Ngân hàng câu hỏi như trong hình.

|                           | Т  | HÊM MỚI NGÂN HÀNG CÂ | ω Ηόι            |     |
|---------------------------|----|----------------------|------------------|-----|
| Chi tiết ngân hàng câu hỏ | bi |                      |                  |     |
| Toán lớp 12               |    |                      | Ánh đại diện:    |     |
| Khối lớp≠                 | в  | ộ môn(*)             | Chop file upload |     |
| Khối 12                   | •  | Toán học             |                  |     |
| Chỉ định cho bạn bè       | С  | hỉ định cho nhóm     |                  |     |
| -Chọn                     | •  | Chọn nhóm chia sẻ    | ▼ Tìm Flickr Q   |     |
|                           |    |                      | Trạng thái       |     |
|                           |    |                      | Hoạt động        | -   |
|                           |    |                      |                  | Lưu |
|                           |    |                      |                  |     |

 Lưu ý: Người dùng chọn các đối tượng "Bạn bè", "Nhóm" khi muốn chỉ định ngân hàng câu hỏi cho các đối tượng này. Khi đó ngân hàng câu hỏi này sẽ xuất hiện trong danh sách Ngân hàng đề xuất của đối tượng được chỉ định  Bước 4: Lựa chọn nút "Lưu" để hoàn thành việc lưu thông tin Ngân hàng câu hỏi. Sau khi "Lưu", hệ thống chuyển đến màn hình "Chi tiết ngân hàng câu hỏi" để nhậpCâu hỏi.

#### 2.2.2.1.3. Sửa Ngân hàng câu hỏi

 Bước 1: Người dùng click chọn tab Trang cá nhân/Ngân hàng câu hỏi, chọn loại Ngân hàng của tôi

| Ngân hàng câu hỏi         |   |            |            | Ngân hàn      | g của tôi 🔻           |
|---------------------------|---|------------|------------|---------------|-----------------------|
| Hiến thị tìm kiếm         |   |            |            | I             | Thêm mới              |
| STT Tên ngân hàng câu hỏi |   | SL câu hỏi | Ngày tạo   | Cập nhật cuối | Tùy<br>chọn           |
| 1 Toán lớp 12             | / | 0          | 19/05/2017 | 19/05/2017    | <ul> <li>×</li> </ul> |

- Bước 2: Click vào icon để sửa các thông tin: Tên ngân hàng câu hỏi, khối, bộ môn, ảnh đại diện ...
  - 2.2.2.1.4. Xóa Ngân hàng câu hỏi
- Bước 1: Người dùng click chọn tab Trang cá nhân/Ngân hàng câu hỏi, chọn loại Ngân hàng của tôi
- Bước 2: Click vào icon dể xóa ngân hàng câu hỏi.
   2.2.2.1.5. Tìm kiếm Ngân hàng câu hỏi
- Bước 1: Người dùng click chọn tab Trang cá nhân/Ngân hàng câu hỏi
- Bước 2: chọn loại Ngân hàng của tôi hoặc Ngân hàng đề xuất

![](_page_32_Picture_10.jpeg)

 Bước 3: Click vào Hiển thị tìm kiếm. Nhập các thông số tìm kiếm và click Tìm kiếm. Hệ thống hiển thị danh sách các ngân hàng tìm được theo tiêu chí đã nhập

| Ngân hàng câu hỏi                                                         |                       |            |            | Ngân hàn                | g của tôi 🔻                    |
|---------------------------------------------------------------------------|-----------------------|------------|------------|-------------------------|--------------------------------|
| <mark>Än tìm kiếm</mark><br>Tên ngân hàng câu hỏi:<br>ĐåkSong<br>Tìm kiếm | Trạng thái:<br>Tất cả |            | Ngày tạo   | :<br>30/05/2017 - 30/05 | Thêm mới<br>/2017 <del>-</del> |
| STT Tên ngân hàng câu hỏi                                                 |                       | SL câu hỏi | Ngày tạo   | Cập nhật cuối           | Tùy<br>chọn                    |
| 1 Đề Hóa học trường ĐắkSong                                               | I                     | 40         | 24/05/2017 | 24/05/2017              | ×                              |
| 2 Đề Vật lý trường ĐắkSong                                                |                       | 40         | 24/05/2017 | 24/05/2017              | ×                              |
| 3 Đề Sinh học trường ĐắkSon                                               | 9                     | 40         | 24/05/2017 | 24/05/2017              | *                              |

#### 2.2.2.2 Chức năng Câu hỏi

#### 2.2.2.2.1. Thêm mới câu hỏi

- Bước 1: Người dùng chọn Ngân hàng câu hỏi/Nội dung chi tiết
- Bước 2: Người dùng chọn nút "Thêm mới" để nhập câu hỏi. Có 2 cách nhập câu hỏi:
  - ✓ Nhập tay: Nhập từng câu hỏi
  - Nhập từ excel: cho phép nhập nhiều câu hỏi cùng một lúc, các câu hỏi có cùng định dạng và file nhập phải theo mẫu quy định
- Bước 3: Câu hỏi nhập tay: Chọn Thêm mới ->Nhập tay:

|                                                                                                    | CÂU H     | ÓI       |            |          |  |  |  |
|----------------------------------------------------------------------------------------------------|-----------|----------|------------|----------|--|--|--|
| Hệ số góc của tiếp tuyến tại giao điểm của đồ thị y = $x^3 + x^2 + x - 1$ (C) với đường thẳng d: y = x + 1 bằng |           |          |            |          |  |  |  |
| Chương:                                                                                                    | Chuyên đề |          | Độ khó     |          |  |  |  |
| Hàm số                                                                                                    |           | <b>-</b> | Thông hiếu | <b>_</b> |  |  |  |
| Dạng câu hỏi                                                                                                    |           |          |            |          |  |  |  |
| Câu hỏi lựa chọn 1 đáp án                                                                                       |           |          |            |          |  |  |  |
|                                                                                                    |           |          |            |          |  |  |  |
| k = 6                                                                                                    |           | ۵        |            |          |  |  |  |
| O k = 2                                                                                                    |           | ۵        |            |          |  |  |  |
| ○ <b>k</b> = -3                                                                                                 |           | <b>a</b> |            |          |  |  |  |
| ○ k = -1                                                                                                    |           |          |            |          |  |  |  |
| Thêm đáp án                                                                                                    |           |          |            |          |  |  |  |
| Nhập lời giải cho câu hỏi                                                                                       |           |          |            |          |  |  |  |
|                                                                                                    |           |          |            | _        |  |  |  |

✓ Nhập nội dung câu hỏi

#### ✓ Chọn Chương, Chuyên đề, Độ khó

- Chọn Dạng câu hỏi. Sau khi chọn dạng câu hỏi, hệ thống sẽ hiển thị form để nhập phương án trả lời. Tùy thuộc dạng câu hỏi mà có các hình thức nhập phương án trả lời khác nhau.
- Đối với câu hỏi/phương án trả lời có chứa các công thức toán học, cần phải nhập ở trang nhập latex code bằng cách nhấn vào biểu tượng fx. Ví dụ muốn nhập phân số <sup>3</sup>/<sub>4</sub>, thực hiện như sau:
  - + Click biểu tượng fx để chuyển sang trang latex code
  - + Chọn biểu tượng a/b
  - + Nhập các giá trị tử số và mẫu số
  - + Kiểm tra hiển thị ở bên dưới
  - + Click đồng ý để nhập công thức vào nội dung câu hỏi

| 🖻 Mã HTML 🗎 📥 🦂 | Q tà B I U | :=  注 注 ?? 以      | 토 코 코 프   🚥 👳 🏴 |
|-----------------|------------|-------------------|-----------------|
| Phông • Cở •    |            | <br>- 🗄 🙂 Ω 🕲 🚟 C | 1               |

Hệ số góc của tiếp tuyến tại giao điểm của đồ thị y =  $x^3 + x^2 + x - 1$  (C) với đường thẳng d: y = x + 1 bằng

| Chương:        | Chuyên đề                                                                                                    | Độ khó                                                                                                    |
|----------------|----------------------------------------------------------------------------------------------------|----------------------------------------------------------------------------------------------------|
| Hàm số         |                                                                                                    | - Thông biểu                                                                                                    |
| Dạng câu hỏi   | CodeCogs Equation Editor                                                                                                    | ×                                                                                                    |
| Câu hỏi lựa ch | GoldGrees       Colors       ▼       Functions         BoldGrees       Upright       □       ±       1       0       0       0       0       0       0       0       0       0       0       0       0       0       0       0       0       0       0       0       0       0       0       0       0       0       0       0       0       0       0       0       0       0       0       0       0       0       0       0       0       0       0       0       0       0       0       0       0       0       0       0       0       0       0       0       0       0       0       0       0       0       0       0       0       0       0       0       0       0       0       0       0       0       0       0       0       0       0       0       0       0       0       0       0       0       0       0       0       0       0       0       0       0       0       0       0       0       0       0       0       0       0       0       0       0       0 <td< td=""><td>Examples History <math></math><br/><math>A \square a' a'' ac \mapsto n \rightarrow</math><br/><math>B \square a \ddot{a} \ddot{a} c \leftrightarrow \rightarrow</math></td></td<>                                                                                                    | Examples History $$<br>$A \square a' a'' ac \mapsto n \rightarrow$<br>$B \square a \ddot{a} \ddot{a} c \leftrightarrow \rightarrow$                                                                                                    |
| k = 6          | $\begin{array}{c c} x^{a} \left( \begin{array}{c} a \\ b \end{array} \right) \int \bigcap \sum \prod \left( \begin{array}{c} c \\ c \end{array} \right) \left( \begin{array}{c} c \\ c \end{array} \right) \left( \begin{array}{c} c \end{array} \right) \left( \begin{array}{c} c \\ c \end{array} \right) \left( \begin{array}{c} c \end{array} \right) \left( \begin{array}{c} c \end{array} \right) \left( \begin{array}{c$ | $ \begin{array}{c c} \Gamma \Delta & \leq \rangle = & \cdots & [\cdots] & \binom{n}{r} \\ \hline \Theta \Lambda & \leq \rangle = & \cdots & [\cdots] & \binom{n}{r} \\ \hline Transparent \checkmark & \Box Compressed \\ \end{array} $ |
| () k = 2       | Equation (LaTeX):                                                                                                    |                                                                                                    |
| k = -3         | \frac{3}{4}                                                                                                    |                                                                                                    |
| ○ k = -1       |                                                                                                    |                                                                                                    |
|                | Preview:                                                                                                    |                                                                                                    |
| 4              | $\frac{3}{4}$                                                                                                    |                                                                                                    |

Các câu hỏi có hình ảnh, âm thanh, đoạn video kèm theo: Chọn các biểu tượng tương ứng trên thanh công cụ, nhập link hoặc tải file từ máy lên. Ví dụ câu hỏi có hình ảnh:

| Thuộc tính của ảnh                                                                                          | ×  |
|----------------------------------------------------------------------------------------------------|----|
| Thông tin của ảnh Tải lên                                                                                   |    |
| URL Duyệt máy chi                                                                                           | ů  |
| Chú thích ảnh                                                                                               |    |
| Chiều rộng Chiều cao<br>Chiều rộng Chiều cao<br>Vị trí<br>O Không O Trái O Giữa O Phả<br>School chiết thích | ài |
| Đồng ý Bỏ qua                                                                                               |    |

• Bước 4: Câu hỏi nhập từ excel: Chọn Thêm mới ->Nhập từ excel/xml:

![](_page_36_Figure_1.jpeg)

- ✓ Tải file mẫu: Click vào Lấy file mẫu
- ✓ Nhập nội dung câu hỏi vào file excel
- Đối với câu hỏi/phương án trả lời có chứa các công thức toán học: phải nhập mã latex vào file exel, các các công thức chứa mã latex được đặt giữa 2 khóa \$\$ ở đầu và cuối công thức.

Ví dụ: Câu hỏi:

Câu 1. Đường cong trong hình bên là đồ thị của một hàm số trong bốn hàm số được liệt kê ở bốn phương án A, B, C, D dưới đây. Hỏi hàm số đó là hàm số nào ?

| A. $y = x^4 - 2x^2 + 2$                       | $B.  y = x^3 - 2x + 3$ |
|-----------------------------------------------|------------------------|
| $\underline{\mathbf{C}}.  y = x^4 - 2x^2 + 3$ | D. $y = -x^3 - 2x + 3$ |

+ Cách nhập chuyển công thức toán sang latex: Vào trang latex code như trên. Ví dụ nhập phương án A của câu hỏi trên.

| CodeCogs Equation Editor                                                                                                    | ×  |
|----------------------------------------------------------------------------------------------------|----|
| Image: Second second second |    |
| y=-x^{4}+x^{2}-1<br>copy đoạn này vào file exel,<br>thêm 2 khóa \$\$ ở đầu và cuối                                                                                                    | // |
| Preview:                                                                                                    |    |
| $y = -x^4 + x^2 - 1$                                                                                                    |    |

+ Nội dung câu hỏi nhập vào File exel như sau (lưu ý không thay đổi hai dòng tiêu đề đầu tiên của file):

| ТТ  | Câu hỏi                                                                                                    | Ðáp<br>án  | Lời<br>giải    | Đáp án A                          | Đáp án B                     | Đáp án C                             | Đáp án D                       | Cấp<br>độ |
|-----|----------------------------------------------------------------------------------------------------|------------|----------------|-----------------------------------|------------------------------|--------------------------------------|--------------------------------|-----------|
| idx | title                                                                                                    | answ<br>er | answer<br>Text | 1                                 | 2                            | 3                                    | 4                              | level     |
| 1   | Đường cong trong<br>hình bên là đồ thị<br>của một hàm số<br>trong bốn hàm số<br>được liệt kê ở bốn<br>phương án A, B,<br>C, D dưới đây.<br>Hỏi hàm số đó là<br>hàm số nào? | 3          |                | \$\$ y=-<br>x^{4}+x^{<br>2}-1\$\$ | \$\$<br>y=x^{3}-<br>2x+3\$\$ | \$\$<br>y=x^{4}-<br>2x^{2}+3\$<br>\$ | \$\$ y=-<br>x^{3}-<br>2x+3\$\$ | 1         |

- Các câu hỏi có hình ảnh, âm thanh, đoạn video kèm theo: phải vào từng câu hỏi và nhập bằng tay.
- Click vào tên ngân hàng câu hỏi để vào danh sách câu hỏi sửa nội dung câu hỏi.

| Dan        | h sách câu hỏi    | - <mark>40 câu hỏi</mark><br>Cũ nhất | ▼ 20 bản ghi           | ▼ Tất c ▼ Liat | ▼ Thêm mới <del>•</del> |
|------------|-------------------|--------------------------------------|------------------------|----------------|-------------------------|
| Đến        | ı năm 2016 Quốc h | ội nước ta là Quố                    | ốc hội khóa bao nhiêu. |                | Nhận biết 0/0 (0%)      |
| $\odot$    | Khóa XI.          |                                      |                        | _              | 0%                      |
|            | Khóa XII.         |                                      |                        |                | 0%                      |
|            | Khóa XIII.        |                                      |                        |                | 0%                      |
| $\bigcirc$ | Khóa XIV.         |                                      |                        |                | 0%                      |

+ Click vào nội dung câu hỏi, hệ thống chuyển sang giao diện để sửa câu hỏi:

|                              | CÂU HÔI                       |                                               |
|------------------------------|-------------------------------|-----------------------------------------------|
| Đến năm 2016 Quốc hội nước t | a là Quốc hội khóa bao nhiêu. |                                               |
| Chương:                      | Chuyên đề                     | Dạng câu hỏi                                  |
| Chọn chuyên mục              | - Chọn chuyên mục             | <ul> <li>Câu hỏi lựa chọn 1 đáp án</li> </ul> |
|                              |                               | Ðiếm số                                       |
|                              |                               | 0                                             |
| ộ khó                        |                               |                                               |
| Nhận biết                    | •                             |                                               |
| Khóa XI.                     |                               | â                                             |
| Khóa XII.                    |                               | ۵                                             |
| Khóa XIII.                   |                               | â                                             |
| Khóa XIV.                    |                               | â                                             |
| Thêm đáp án                  |                               |                                               |
|                              |                               |                                               |
|                              |                               | Luu                                           |

#### 2.2.2.2.2. Xem câu hỏi

- Bước 1: Người dùng chọn Ngân hàng câu hỏi, click vào tên Ngân hàng câu hỏi để vào Chi tiết ngân hàng câu hỏi
- Bước 2: Người dùng xem nội dung các câu hỏi trong phần Danh sách câu hỏi

| Dani         | n sách câu hỏi - 30 câu hỏi Cũ nhất 🔻 20 bản ghi 🔻 Tất cả 🔻 List 🔻 Thên                                                                                                    | n mới 🛨                 |
|--------------|----------------------------------------------------------------------------------------------------|-------------------------|
| Mar<br>follo | k the letter A, B, C, or D to indicate the sentence that best combines each pair of sentences in the Nhận biết 0<br>wing questions In spite of not speaking French, Mike decided to settle in Paris. | 1/0 ( <mark>0%</mark> ) |
|              | Eventhough Mike didn't speak French, but he decided to settle in Paris.                                                                                                    | 0%                      |
|              | Mike decided to settle in Paris despite he didn't speak French.                                                                                                    | 0%                      |
|              | Mike decided to settle in Paris though the fact that not speaking French.                                                                                                    | 0%                      |
|              | Although Mike didn't speak French; he decided to settle in Paris.                                                                                                    | 0%                      |

2.2.2.2.3. Sửa câu hỏi

- Bước 1: Người dùng chọn Ngân hàng câu hỏi, click vào tên Ngân hàng câu hỏi để vào Chi tiết ngân hàng câu hỏi
- Bước 2: Người dùng click vào nội dung của câu hỏi hoặc di chuột đến nội dung câu hỏi và click vào nút sửa

| Mark the letter A, B, C, o<br>pair of sentences in the<br>father is interested in it | r D to indicate the sentence that<br>following questions The book is v | best combines each<br>very expensive. My                                                             | Nhận biết 0/0 (0%) |
|--------------------------------------------------------------------------------------|------------------------------------------------------------------------|----------------------------------------------------------------------------------------------------|--------------------|
| The book in which my f                                                               | ather is interested is very expensive.                                 |                                                                                                    | 0%                 |
| The book which in my f                                                               | ather is interested is very expensive.                                 |                                                                                                    | 0%                 |
| The book which my fath                                                               | er is interested is very expensive.                                    |                                                                                                    | 0%                 |
| The book in that my fat                                                              | her is interested is very expensive.                                   |                                                                                                    | 0%                 |
| <ul> <li>Bước 3: Ngư<br/>lời và nhấn nử</li> </ul>                                   | ời dùng chỉnh sửa các nộ<br>nt <sup>Lưu</sup> để lưu các chỉnh         | i dung của câu h<br>h sửa                                                                            | ỏi và phương án t  |
|                                                                                      | CÂU HÓI                                                                |                                                                                                    |                    |
| Chương:<br>Chọn chương                                                               | Chuyên đề<br>Chọn bài học                                              | Chuyên đề       Dạng câu hỏi         Chọn bài học       Câu hỏi lựa chọn 1 đ         Điểm số       - |                    |
| Đ <b>ộ khó</b><br>Nhận biết                                                          | •                                                                      | U                                                                                                    |                    |
| C The book in which my fa                                                            | ther is interested is very expensive.                                  |                                                                                                    | <b></b>            |
| C The book which in my fa                                                            | ther is interested is very expensive.                                  |                                                                                                    | â                  |
| C The book which my fathe                                                            | er is interested is very expensive.                                    |                                                                                                    | â                  |
| The book in that my fath                                                             | er is interested is very expensive.                                    |                                                                                                    | â                  |
| Thêm đáp án                                                                          |                                                                        |                                                                                                    |                    |

#### 2.2.2.2.4. Xóa câu hỏi

- Bước 1: Người dùng chọn Ngân hàng câu hỏi, click vào tên Ngân hàng câu hỏi để vào Chi tiết ngân hàng câu hỏi
- Bước 2: Người dùng di chuột đến nội dung câu hỏi và click vào nút xóa a để xóa câu hỏi
- Bước 3: Hệ thống sẽ hiện thông báo có chắc chắn xóa hay không, nếu đồng ý xóa, nhấn OK, nếu không muốn xóa, nhấn Hủy

Bạn có chắc chắn

| ок | Húy |
|----|-----|

#### 2.2.2.2.5. Sao chép câu hỏi

- **Bước 1:** Người dùng chọn Ngân hàng câu hỏi, click vào tên Ngân hàng câu hỏi để vào Chi tiết ngân hàng câu hỏi
- Bước 2: Người dùng di chuột đến nội dung câu hỏi và click vào nút copy
   dể sao chép câu hỏi. Hệ thống hiển thị hộp thoại để chọn Ngân hàng câu hỏi mà người dùng muốn copy câu hỏi đó vào.

|                                   | COPY CÂU HỔI TỪ NGÂN HÀNG | ×             |
|-----------------------------------|---------------------------|---------------|
| Chọn ngân hàng câu hỏi(*)<br>Chọn | ~                         |               |
|                                   |                           | Đóng lại Copy |

• **Bước 3:** Người dùng chọn Ngân hàng câu hỏi, nhấn Copy để hoàn thành việc copy, nhấn Đóng lại nếu muốn hủy bỏ.

#### 2.2.2.3 Chức năng Kỳ thi

#### 2.2.2.3.1. Xem kỳ thi

- **Bước 1:** Người dùng click chọn tab Trang cá nhân/Kỳ thi
  - ✓ Chọn mục Kỳ thi trong trang cá nhân: hiển thị danh sách các kỳ thi gồm các kỳ thi do giáo viên tạo ra, kỳ thi giáo viên đã tham gia.
  - ✓ Chọn mục Kỳ thi -> Kỳ thi của tôi: Hiển thị danh sách các kỳ thi do giáo viên đó tạo ra trên trang cá nhân.

- ✓ Chọn mục Kỳ thi -> Kỳ thi đã tham gia: Hiển thị danh sách các kỳ thi giáo viên đó đã tham gia
- Bước 2: Người dùng click vào ảnh đại diện hoặc tên của kỳ thi để vào xem chi tiết kỳ thi:

| Trang chủ Đề thi Thành viên Bảng điểm Hỏi đáp                                                                                                    |
|----------------------------------------------------------------------------------------------------|
| Image: Side in thiệu         Khối lớp: 12         Môn học: Toán học, Tiếng anh, Hóa học, Vật lý, Sinh học, Địa lý, Lịch sử         Kỳ thi thử THPT Quốc Gia trường THPT ĐắkSon         Image: Diều kiện đầu vào         Không bắt buộc |
| u kiện đầu vào<br>ắt buộc                                                                                                    |
| Danh sách đề thi                                                                                                    |
| Đề thi 1: Đề thi môn Tiếng Anh lớp 12                                                                                                    |
| Thời gian: 50 phút Miền phí Tiếng anh                                                                                                    |
| Đề thi 2: Đề thi môn địa lý 12                                                                                                    |
| Thời gian: 50 phút Miễn phí Địa lý                                                                                                    |
| Đề thi 3: Đề thi môn Sinh học lớp 12                                                                                                    |
| Thời gian: 50 phút Miễn phí Sinh học                                                                                                    |

2.2.2.3.2. Tạo kỳ thi

• Bước 1: Người dùng chọn tab Trang cá nhân/Kỳ thi, click vào nút

✤ Thêm kỳ thi để thêm mới kỳ thi

|                   |                                                      | thêm mới kỳ thi |                              |  |
|-------------------|------------------------------------------------------|-----------------|------------------------------|--|
| Tên kỳ thi *      |                                                      | Ánh bìa         |                              |  |
| Nhập tên kỳ thi   |                                                      |                 |                              |  |
| Mã kỳ thi*        | Aā kỳ thi * Thời gian bắt đầu * Thời gian kết thúc * |                 | Chon file unload             |  |
|                   | 02-06-2017 16:10 03-06-2017 15:10                    |                 |                              |  |
| Giá               | Khối lớp*                                            | Bộ môn*         |                              |  |
| 0                 | Chọn chuyên mục 🗸                                    | Chọn bộ môn     | Tîm Flickr Q                 |  |
| Điều kiện đầu vào |                                                      |                 | Cấp chứng chỉ                |  |
| Không có điều kiệ | n đầu vào                                            |                 | Công khai                    |  |
| Giới thiệu*       |                                                      |                 | <ul> <li>Hiến thị</li> </ul> |  |
|                   |                                                      |                 | Chia sẻ                      |  |
|                   |                                                      |                 | Nhóm                         |  |
|                   |                                                      |                 | Chọn 👻                       |  |
|                   |                                                      |                 | Bạn bè                       |  |
| Số ký tự:         |                                                      |                 | Chọn                         |  |
|                   |                                                      |                 |                              |  |
|                   |                                                      |                 | Lưu                          |  |
|                   |                                                      |                 |                              |  |

• **Bước 2:**Nhập các thông tin của kỳ thi và nhấn **Lưu** để chuyển sang trang tạo đề thi

#### Lưu ý:

- ✓ Chọn Cấp chứng chỉ đối với các kỳ thi có cấp chứng chỉ
- ✓ Mã kỳ thi
- ✓ Chọn Công khai nếu muốn mọi người đều nhìn thấy kỳ thi
- ✓ Chọn Hiển thị:

2.2.2.3.3. Sửa kỳ thi

- Bước 1: Người dùng chọn tab Trang cá nhân/Kỳ thi của tôi
- Bước 2: Người dùng click vào nút 🖉 để chuyển sang giao diện sửa kỳ thi

|                      |                                        | SỨA KÌ THI       |   |               |
|----------------------|----------------------------------------|------------------|---|---------------|
| Tên kỳ thi *         |                                        |                  |   | Ánh bìa       |
| Kỳ thi thử THPT Qu   | ốc Gia trường THPT ĐắkSong             |                  |   |               |
| Mã kỳ thi*           | Thời gian bắt đầu* Thời gian kết thúc* |                  |   |               |
|                      | 22-05-2017 00:18                       | 25-05-2017 23:18 |   |               |
| Giá                  | Khối lớp*                              | Bộ môn*          |   |               |
| 0                    | Khối 12 -                              | 7 selected       | • | Tîm Flickr Q  |
| Điều kiện đầu vào    |                                        |                  |   | Cấp chứng chỉ |
| Không có điều kiệr   | n đầu vào                              |                  | • | 🔽 Công khai   |
| Giới thiêu*          |                                        |                  |   | 🔽 Hiển thị    |
| Kỳ thi thử THPT Quốc | : Gia trường THPT ĐắkSon               |                  |   | Chia sẻ       |
|                      |                                        |                  |   | Nhóm          |
|                      |                                        |                  |   | Chọn          |
|                      |                                        |                  |   | Bạn bè        |
| Số ký tự:            |                                        |                  |   | Chọn 👻        |
|                      |                                        |                  |   | Lưu           |

- Bước 3: Người sửa các thông tin của kỳ thi và nhấn nút Lưu
   2.2.2.3.4. Xóa kỳ thi
- Bước 1: Người dùng chọn tab Trang cá nhân/Kỳ thi của tôi
- Bước 2: Người dùng click vào nút 🖻 để xóa ngân hàng câu hỏi
- **Bước 3:** Hệ thống sẽ hiện thông báo có chắc chắn xóa hay không, nếu đồng ý xóa, nhấn OK, nếu không muốn xóa, nhấn Hủy (cancel)

| Bạn có chắc chắn |   |    |     |
|------------------|---|----|-----|
|                  | [ | ок | Hủy |

## 2.2.2.4 Chức năng Đề thi

#### 2.2.2.4.1. Xem đề thi

• **Bước 1:** Người dùng click vào ảnh đại diện hoặc tên của kỳ thi để vào chi tiết kỳ thi, chọn tab Đề thi, hệ thống hiển thị danh sách đề thi

| Trang chủ                         | Đề thi       | Thành viên           | Bảng điểm | Hỏi đáp |                       |
|-----------------------------------|--------------|----------------------|-----------|---------|-----------------------|
| 幽 Danh sá                         | ch đề thi    |                      |           |         | Thêm mới <del>-</del> |
| Đ <b>ề thi môn</b><br>Đã xuất bản | Toán lớp     | 12                   |           |         | <i>₽</i> îi 🛛         |
| Thời gian: 90                     | phút - 50 cá | àu hỏi               | Miễn phí  |         |                       |
| Đề thi môn<br>Đã xuất bản         | Vật lý lớp   | 12                   |           |         | e 🖉 🖗 🛛               |
| Thời gian: 50                     | phút - 40 cá | àu hỏi               | Miễn phí  | Vật lý  |                       |
| Đề thi môn<br>Đã xuất bản         | Hóa lớp 1    | 2                    |           |         | e 🖞 🖗 🛛               |
| Thời gian: 50                     | phút - 40 cá | àu <mark>h</mark> ỏi | Miễn phí  | Hóa học |                       |

- ✓ Danh sách đề thi sắp xếp theo thứ tự tạo đề thi, đề tạo trước sẽ được hiển thị lên đầu tiên
- ✓ Thông tin hiển thị của một đề thi:
  - + Tên đề thi, môn thi
  - + Trạng thái của đề thi (đã xuất bản, tạm ẩn ...)
  - + Thời gian làm bài thi
  - + Số lượng câu hỏi trong bài thi

| Đề thi môn Toán lớp 12                               |           |        |                    |
|------------------------------------------------------|-----------|--------|--------------------|
| Kỳ thi: Kỳ thi thử THPT Quốc Gia trường THPT ĐắkSong | Số câu:   | 50 câu |                    |
| DÊ THI                                               | Khối lớp: | 12     | 90 phút            |
| Đề được tạo bởi Viettel Đắk Nông 📝 Sửa               |           |        | Nhập mật khẩu thi: |
| Đánh giá: ★ ★ ★ ★ + từ 0 đánh giá                    |           |        | 123456             |
|                                                      |           |        | Làm bài            |

• Bước 3: Click vào Làm bài để vào phần hiển thị nội dung bài thi:

| Viettel STUDY.,                                                                                                    | 😥 Nhập từ khóa Q. 🥂 Viettel Đắk Nông Trang chủ 👹 🗭                                                                                                    | Q -                      |
|----------------------------------------------------------------------------------------------------|----------------------------------------------------------------------------------------------------|--------------------------|
| 8 9 : 5 4<br>Câu hỏi                                                                                                    | ĐỀ THI MÔN TOÁN LỚP 12<br>Tên thí sinh: Viettel Đắk Nông                                                                                                    | Viettel STUDY            |
| 1       2       3       4       5       6         7       8       9       10       11       12         13       14       15       16       17       18         19       20       21       22       23       24         25       26       27       28       29       30         31       32       33       34       35       36         37       38       39       40       41       42         43       44       45       46       47       48 | Cho một tấm nhôm hình vuông cạnh 12 cm. Người ta cắt ở bốn gốc của tấm nhôm đó bốn hình vuông bằng nhau, mỗi hình vuông có cạnh bằng x (cm),     nhôm lại như hình về đười đây để được một cải hộp không nấp. Tìm x để hộp nhận được có thể tích lớn nhất. | , rồi gập tẩm 📄 Đánh đầu |
| 49 50                                                                                                    | Chon 1 câu trả lời đúng x=6.<br>x=3.<br>x=2<br>x=4;                                                                                                    |                          |

#### 2.2.2.4.2. Thêm mới đề thi

- **Bước 1:** Người dùng click vào ảnh đại diện hoặc tên của kỳ thi để vào chi tiết kỳ thi, chọn tab Đề thi.
- Bước 2: Người dùng click vào nút Thêm mới và chọn loại đề thi để thêm mới. Có 3 cách tạo mới đề thi:
  - ✓ Đề thi nhập tay: Tạo đề thi bằng cách nhập câu hỏi trực tiếp
  - ✓ Đề thi PDF: Đề thi là file dạng pdf, không tráo đổi được thứ tự câu hỏi cũng như thứ tự phương án trả lời
  - Dề thi từ ngân hàng câu hỏi: Đề thi được tạo ra bằng cách lấy ngẫu nhiên các câu hỏi từ ngân hàng câu hỏi, số lượng câu hỏi theo từng bài học, chuyên đề, độ khó do người dùng tùy chọn.
- Bước 3: Tạo đề thi:
  - ✓ Đề thi nhập tay:

| Tên đề thi                    |        |                 |             |                  |               |                       |
|-------------------------------|--------|-----------------|-------------|------------------|---------------|-----------------------|
| Thời gian <b>l</b> àm bài(phú | t)(*)  | Thời gian bắt ( | Ĵau*        | Thời g           | ian kết thúc* | ⊡Cho xem đáp án       |
| 10 0                          |        | 03-06-2017 14   | :34         | 04-06-2017 14:29 |               | ⊠Công khai cho tất cả |
| Khối lớp*                     | Bộ môi | n (*)           | Chương      |                  | Chủ đề        | Anh dại diện          |
| Chọn khối lớp 🛛 👻             | Chọn   | bộ môn 🔻        | Chọn chương | -                | Chọn chủ đề   |                       |
| Số lượt làm bài(lượt)         | Số lượ | t làm miễn phí  | Giá tiền(đ) |                  | Kiểu hiển thị | Chọn file upload      |
| 1                             | 1      | *               | 0           |                  | Chọn          | •                     |
| Mât khẩu                      |        |                 |             |                  |               |                       |
|                               |        |                 |             |                  |               | lim Flickr Q          |

+ Nhập các thông tin của đề thi: Tên đề thi; thời gian làm bài; thời gian bắt đầu, thời gian kết thúc; Khối lớp, Bộ môn; Chương, Chủ đề (nếu có); Số lượt làm bài, số lượt làm miễn phí; Giá tiền; Kiểu hiển thị

+ Chọn **Cho xem đáp án**: Sau khi thi xong, thí sinh có thể xem kết quả và đáp án của bài thi

+ Chọn **Công khai cho tất cả**: Hiển thị công khai và mọi thành viên có thể tham gia thi

+ Nhập câu hỏi bằng tay bằng cách nhấn vào Thêm câu hỏi. Cách thêm câu hỏi tương tự cách nhập câu hỏi bằng tay trong mục Chức năng câu hỏi.

+ Nhập câu hỏi bằng file excel: Click vào Nhập từ execl và upload file câu hỏi. Cách nhập file câu hỏi tương tự như trong mục Chức năng câu hỏi

+ Click Luu để lưu các thay đổi

+ Click Xuất bản để hoàn thành tạo đề thi

✓ Đề thi PDF:

+ Chọn Thêm mới -> Đề thi PDF

| Đề thi PDF            |       |               |          |        |                   | Ánh:             |
|-----------------------|-------|---------------|----------|--------|-------------------|------------------|
| Giới thiệu            |       |               |          |        |                   |                  |
| Thời gian làm bài(phú | it)   | Thời gian bắt | đầu*     | Thời g | ian kết thúc*     | Chọn file upload |
| 10                    | •     | 19-05-2017 1  | 7:48     | 20-05  | -2017 17:43       |                  |
| Khối lớp(*)           | Bộ mô | n(*)          | Chương   |        | Chủ đề            | Tîm Flickr Q     |
| Khối 12 🔻             | Toár  | n học 🔹       |          | •      | -                 | File PDF         |
| Số lượt làm bài(lượt) |       | Số lượt làm b | ài(lượt) | 🗹 Côn  | g khai cho tất cả | [                |
| 1                     |       | 1             |          | Cho    | xem đáp án        |                  |
| Giá tiền(đ)           |       | Mât khẩu      |          |        |                   | Chọn file upload |
| 0                     |       |               |          |        |                   |                  |
|                       |       |               |          |        |                   | l                |

- + Nhập các thông tin: Tên đề thi, Giới thiệu, Thời gian làm bài ...
- + Upload ảnh đại diện (nếu có), upload file đề thi (ở dạng PDF)
- + Nhập số lượng câu, kiểu trả lời và đáp án.

![](_page_47_Picture_4.jpeg)

+ Click Luu để lưu các thay đổi

+ Click **Xuất bản** để hoàn thành tạo đề thi

- ✓ Đề thi từ ngân hàng câu hỏi:
  - + Chọn Thêm mới -> Đề thi từ ngân hàng câu hỏi
  - + Nhập các thông tin đề thi:

| Đề thi         |            |                    |       | Công khai cho tất cả |
|----------------|------------|--------------------|-------|----------------------|
| Bộ môn(*)      | Ngân hàn   | g câu hỏi (*) thêm | ngay. | Cho xem đáp án       |
| Toán học       | ▼ Chọn ng  | ân hàng câu hỏi    | •     | 🗹 Đối thứ tự đáp án  |
| Giá tiền:      | Thời gian  | làm đề (phút)      |       | Ánh đại diện:        |
|                | 10         |                    |       |                      |
| Số lượt làm đề | Số lượt là | àm đề miễn phí     |       | I Chọn file upload   |
| 1              | 1          |                    | -     | 1                    |

+ Nhập cấu tạo đề: Click vào **Thêm lựa chọn** để thêm các lựa chọn cấu tạo đề bao gồm số câu trong một chuyên đề/bài học/độ khó cụ thể.

| Lựa chọn 1   | Số 🔹 -Chọn | -Ch | họn- 🔻 Nhận 💌 |
|--------------|------------|-----|---------------|
| Tống số      | 0          |     |               |
| Thêm lựa chọ | 1          |     |               |

- + Click Luu để lưu các thay đổi
- + Click **Xuất bản** để hoàn thành tạo đề thi

#### 2.2.2.4.3. Sửa đề thi

- Bước 1: Người dùng click vào ảnh đại diện hoặc tên của kỳ thi để vào chi tiết kỳ thi, chọn tab Đề thi.
- Bước 2: Người dùng click icon 🖋 để vào sửa đề thi

#### Thông tin cơ bản

| môn (*) Ngâ        | ân hàng câu hỏi (*) thêm ngay. | 🗹 Cho xem đáp án    |          |
|--------------------|--------------------------------|---------------------|----------|
|                    |                                |                     |          |
| Toán học 🗾 🗸 Đ     | )ề toán trường ĐakSong 🔹 🔻     | 🗹 Đối thứ tự đáp ár | 1        |
| á tiền: Thờ        | ير<br>in nian làm đề (nhút)    | Ánh đại diện:       |          |
| ) 90               |                                |                     | 1        |
| lượt làm đầ        | lượt làm đầ miẫn nhí           | Chon file unload    | 1        |
|                    |                                | l                   |          |
|                    |                                |                     |          |
| 123456             |                                | Tîm Flickr Q        | ]        |
|                    |                                |                     |          |
| íu tạo đề:         |                                |                     |          |
| Số câu Chương      |                                | Bài học             | Độ khó   |
| ựa chọn 1 50 📻Chọn | •                              | Chọn                | Nhận 🔻 🖬 |
| ổng số 50          |                                |                     |          |
|                    |                                |                     |          |
| Thêm lựa chọn      |                                |                     |          |

- Bước 3:Sửa đề thi:
  - Người dùng sửa các thông tin, nội dung của đề thi (tương tự chức năng thêm mới đề thi)
  - ✓ Click Quay lại danh sách: để quay lại danh sách đề thi
  - ✓ Click Xuất bản để hoàn thành việc sửa đề thi
  - ✓ Click Xóa: để xóa toàn bộ cấu tạo đề và thực hiện cấu tạo đề khác.
  - Click Tạm ẩn: Đối với các đề đã tạo nhưng chưa muốn cho thi, người dùng sử dụng nút Tạm ẩn để ẩn đề thi trong danh sách hiển thị đề thi đối với thí sinh. Nếu muốn cho thi đề đang tạm ẩn, người dùng chọn Xuất bản để hiển thị đề thi.

#### 2.2.2.4.4. Xóa đề thi

- Bước 1: Người dùng click vào ảnh đại diện hoặc tên của kỳ thi để vào chi tiết kỳ thi, chọn tab Đề thi.
- Bước 2: Người dùng click icon aể để xóa đề thi
- Bước 3: Hệ thống sẽ hiện thông báo có chắc chắn xóa hay không, nếu đồng ý xóa, nhấn OK, nếu không muốn xóa, nhấn Hủy

| Bạn có chắc | chắn?  |  |
|-------------|--------|--|
| ОК          | Cancel |  |

#### 2.2.2.5 Chức năng xem Bảng điểm

Bước 1: Người dùng click vào ảnh đại diện hoặc tên của kỳ thi để vào chi tiết kỳ thi, chọn tab Bảng điểm.

| Bảng đ              | tiểm                     |                                                                 |            |                                             |             |                        |          |                      | Xuất excel  |
|---------------------|--------------------------|-----------------------------------------------------------------|------------|---------------------------------------------|-------------|------------------------|----------|----------------------|-------------|
| <b>Tỉnh/</b><br>Chợ | Thành<br>on tỉnh thành 💌 | Quận/Huyện<br>Quận / Huyện                                      | T          | <b>rường</b><br>Chọn trường                 | •           | <b>Lớp</b><br>Chọn lớp | •        | Bộ môn<br>Chọn       | •           |
| STT                 | Đơn vị                   |                                                                 |            | Số bài thi                                  |             | Điểm trung bìn         | T<br>h b | 'hời gian là:<br>ình | m bài trung |
| 1                   | TP Hồ Chí Minh           |                                                                 |            | 3                                           |             | 4                      | 4        | 12,67                |             |
| 2                   | Gia Lai                  |                                                                 |            | 16                                          |             |                        | 3        | 58,19                |             |
|                     | Thời cian làm            |                                                                 |            |                                             |             | nian làm               |          |                      |             |
| STT                 | Số điện thoại            | Họ và tên                                                       | Bài thi    | Bài thi                                     |             |                        |          | gran ram             | Điếm số     |
| 1                   |                          |                                                                 | Đề thi thử | THPT QG môn H                               | óa năm họ   | oc 2016-2017           | 9 phú    | t 4 giây             | 100         |
| 2                   | 966558288                | jekny                                                           | Đề thi THP | Đề thi THPT QG môn Địa lí năm học 2016-2017 |             |                        | 10 ph    | út 46 giây           | 100         |
| 3                   |                          |                                                                 | Đề thi thử | môn Giáo dục cô                             | ng dân năr  | m học 2016-2017        | 9 phú    | t 8 giây             | 97.5        |
| 4                   |                          |                                                                 | Đề thi thử | THPT QG môn Ti                              | iếng Anh n  | ăm học 2016-2017       | 16 ph    | út 29 giây           | 66          |
| 5                   |                          |                                                                 | Đề thi thử | THPT QG môn V                               | ật lý năm l | nọc 2016-2017          | 1 phú    | t 28 giây            | 30          |
| 6                   | 966995899                | Nguyễn Thị Lệ<br>Thúy                                           | Đề thi môn | i Sinh (test)                               |             |                        | 7 phú    | t 6 giây             | 100         |
| 7                   | 0973932059               | Phuong Nguyen                                                   | Đề thi thử | THPT QG môn T                               | iếng Anh n  | ăm học 2016-2017       | 2 phú    | t 26 giây            | 18          |
| 8                   |                          | viettelstudy Đề thi thử THPT QG môn Tiếng Anh năm học 2016-2017 |            |                                             |             | 60 ph                  | út       | 18                   |             |
| 1 2                 | 3 > >>                   |                                                                 |            |                                             |             |                        |          |                      |             |

- Bước 2:Người dùng lựa chọn các tiêu chí để xem danh sách thí sinh: Theo Tỉnh/thành, Quận/huyện, Trường, Lớp, Bộ môn
  - Thống kê số lượng thi theo từng đơn vị: Số bài thi đơn vị đã tham gia, Điểm trung bình của các bài thi, Thời gian làm bài trung bình.
  - Thống kê danh sách thí sinh tham gia theo tiêu chí đã lựa chọn: Danh sách các thí sinh được sắp xếp theo thứ tự thành tích cao xuống thấp.
- **Bước 3:** Xuất báo cáo đợt thi: Người dùng click vào Xuất excel và tải file thống kê chi tiết danh sách thí sinh tham gia thi.

#### 2.2.2.6 Chức năng Thành viên

Quản lý các thành viên tham gia kỳ thi

#### 2.2.2.6.1. Xem danh sách thành viên

Người dùng click vào ảnh đại diện hoặc tên của kỳ thi để vào chi tiết kỳ thi, chọn tab **Thành viên** 

| Thành viên . 1 | 1                           |           | + Thêm mới Q. Tìm thành viên |                                         |           |
|----------------|-----------------------------|-----------|------------------------------|-----------------------------------------|-----------|
| 2              | 84963998999<br>Thành viên   | ★ Kết bạn | 2                            | <b>Nguyễn Thị Lệ Thúy</b><br>Thành viên | ★ Kết bạn |
| 2              | pham ba quyen<br>Thành viên | ★ Kết bạn | 2                            | <b>Phuong</b><br>Thành viên             | ★ Kết bạn |

Hiển thị các thông tin:

- ✓ Số lượng thành viên của kỳ thi
- Danh sách các thành viên: Ảnh đại diện; Tên thành viên; Vai trò của thành viên; Nút kết bạn (nếu chưa kết bạn với thành viên này); Nút Xoá, Sửa

Người dùng click vào ảnh đại diện hoặc tên thành viên để vào trang cá nhân của thành viên đó.

#### 2.2.2.6.2. Tìm kiếm thành viên

Bước 1: Người dùng click vào ảnh đại diện hoặc tên của kỳ thi để vào chi tiết kỳ thi, chọn tab Thành viên

| Thành viên . 1 | 1                                  | + Thêm mới | . Tìm thành viên |                                  |           |
|----------------|------------------------------------|------------|------------------|----------------------------------|-----------|
| 2              | <b>84963998999</b><br>Thành viên   | ★ Kết bạn  | 2                | Nguyễn Thị Lệ Thúy<br>Thành viên | ★ Kết bạn |
| 2              | <b>pham ba quyen</b><br>Thành viên | ★ Kết bạn  | 2                | <b>Phuong</b><br>Thành viên      | ★ Kết bạn |

Bước 2: Người dùng gõ từ khoá tìm kiếm tên thành viên vào ô tìm kiếm
 Q Tim thành viên
 và nhấn vào nút tìm kiếm hoặc nhấn Enter. Hệ thống

sẽ hiển thị kết quả tìm kiếm được. 2.2.2.6.3. Thêm mới thành viên:

- Bước 1: Người dùng click vào ảnh đại diện hoặc tên của kỳ thi để vào chi tiết kỳ thi, chọn tab Thành viên
- Bước 2: Người dùng click vào thêm mới thành viên:

#### CẬP NHẬT VAI TRÒ NGƯỜI DÙNG

#### Chọn người dùng

Nhập tên/email người dùng

#### Vai trò

Chọn nhóm vai trò

Đóng lại Lưu

v

- Bước 3: Người dùng nhập tên thành viên và chọn vai trò gán cho thành viên đó. Các vai trò bao gồm:
  - ✓ Quản trị
  - ✓ Quản lý
  - ✓ Thành viên
  - ✓ Xem

Người dùng chọn:

- ✓ Đóng lại: Tắt hộp thoại thêm mới thành viên
- ✓ Lưu: Lưu thành viên mới

#### 2.2.2.6.4. Cập nhật vai trò của thành viên:

- Bước 1: Người dùng click vào ảnh đại diện hoặc tên của kỳ thi để vào chi tiết kỳ thi, chọn tab Thành viên
- Bước 2: Người dùng click vào 🗹 để cập nhật vai trò của thành viên:

#### CẬP NHẬT VAI TRÒ NGƯỜI DÙNG

#### Vai trò

| Thành viên          | <b>v</b> |
|---------------------|----------|
| Chọn nhóm vai trò   |          |
| Quản trị<br>Quản lý |          |
| Quản lý nội dung    |          |
| Thành viên          |          |

Chọn vai trò gán cho thành viên:

- ✓ Quản trị
- ✓ Quản lý
- ✓ Thành viên

✓ Xem

Người dùng chọn:

- ✓ Đóng lại: Tắt hộp thoại thêm mới thành viên
- ✓ Lưu: Lưu thành viên mới

2.2.2.6.5. Xoá thành viên

- Bước 1: Người dùng click vào ảnh đại diện hoặc tên của kỳ thi để vào chi tiết kỳ thi, chọn tab Thành viên
- Bước 2: Người dùng click vào 🗵 để xoá thành viên đó

### 2.2.2.7 Chức năng Hỏi đáp

#### 2.2.2.7.1. Tìm kiếm câu hỏi

• **Bước 1:** Người dùng click vào ảnh đại diện hoặc tên của kỳ thi để vào chi tiết kỳ thi, chọn tab Hỏi đáp.

| Trang chủ Đề thi Thành viên Bảng điếm Hỏi đáp                                            | 🖋 Chỉnh sửa             |
|------------------------------------------------------------------------------------------|-------------------------|
| Gửi câu hỏi                                                                              | TÌM KIẾM CÂU HÓI        |
| Khối lớp 🔨 Chọn bộ môr 🔽 Chọn chương 🗸 Chọn chủ đề 🔨                                     | Lựa chọn khối lớp       |
| Lưu ý: Đề nhận được câu trá lời tốt nhất từ thầy cô môi lân bạn chí nên gứi một câu hói. | Chọn bộ môn             |
|                                                                                          | Chọn chương / chuyên đề |
| Số ký tự:                                                                                | Xem kết quả             |
| GỬI CÃU HỎI MỞI                                                                          |                         |
| Danh sách câu hỏi                                                                        |                         |

• **Bước 2:** Người dùng chọn các tiêu chí tìm kiếm câu hỏi và nhấn Xem kết quả để xem danh sách câu hỏ tìm được

#### 2.2.2.7.2. Gửi câu hỏi

- **Bước 1:** Người dùng click vào ảnh đại diện hoặc tên của kỳ thi để vào chi tiết kỳ thi, chọn tab Hỏi đáp.
- Bước 2: Người dùng chọn khối lớp, môn, chương, chủ đề cụ thể để gửi câu hỏi. Nhập nội dung câu hỏi và nhấn GƯI CÂU HỎI MỚI
   2.2.2.7.3. Xem câu hỏi
- Bước 1: Người dùng click vào ảnh đại diện hoặc tên của kỳ thi để vào chi tiết kỳ thi, chọn tab Hỏi đáp.

Bước 2: Người dùng click Xem chi tiết câu hỏi trong Danh sách câu hỏi
 Danh sách câu hỏi

![](_page_54_Picture_1.jpeg)

#### 2.2.2.8 Chức năng làm bài thi

Thành viên của đợt thi sẽ được tham gia làm bài thi

• Bước 1: Người dùng Đăng nhập, chọn Trang chủ/Kỳ thi

![](_page_54_Picture_5.jpeg)

• **Bước 2**: Chọn Kỳ thi muốn tham gia bằng cách click vào ảnh đại diện hoặc tên của kỳ thi

![](_page_54_Picture_7.jpeg)

• Bước 3: Chọn đề thi trong Danh sách đề thi để làm bài

![](_page_55_Picture_0.jpeg)

• **Bước 4:** Nhập mã thi (nếu có) và Bấm chọn làm bài

Đề thi thử THPT QG môn Toán năm học 2016-2017

| Kỳ thi: Thi thử THPT QG nằm học 2016-2017 tỉnh Gia Lai<br>Được tổ chức bởi: Sở GDĐT Gia Lai<br>Đề THI | Số câu:<br>Khối lớp:<br>Môn học: | 50 câu<br>12<br>Toán học | ()<br>90 phút |
|----------------------------------------------------------------------------------------------------|----------------------------------|--------------------------|---------------|
| Đề được tạo bởi viettelstudy<br>Đánh giá: ★★★★ - từ 0 đánh giá                                        |                                  |                          | Làm bài       |

#### • Bước 5: Làm bài thi

|    |          |          |          |    | Viet     | el STUDY, 😥 Nhập từ khóa                                                                                                    |               |
|----|----------|----------|----------|----|----------|----------------------------------------------------------------------------------------------------|---------------|
|    | 8        | 9<br>Câ  | : 1      | 9  |          | ĐỀ THI THỬ THPT QG MÔN TOÁN NĂM HỌC 2016-2017<br>Tên thí sinh: Phương Nguyễn                                                                                     | Viettel STUDY |
| 1  | 2        | 3        | 4        | 5  | 6        | Cho $y = f(x)$ là hàm số nghịch biển trên khoảng $(a;b)$ và xác định trên đoạn $[a;b]$ khỉ đó hàm số đạt giả trị lớn nhất trong đoạn $[a;b]$ tại                 | 🗌 Đánh dấu    |
| 13 | 14       | 15       | 16       | 17 | 18       | Chọn 1 cầu trả kời đúng $\textcircled{O} x = a + b$<br>$(x = x_0 \operatorname{với} f'(x_0) = 0$                                                                 | $\smile$      |
| 25 | 20       | 21       | 22       | 23 | 30       | $\bigcirc x = b$ $\bigcirc x = a$                                                                                                    |               |
| 31 | 32<br>38 | 33<br>39 | 34<br>40 | 35 | 36<br>42 | Hảm số $y = f(x)$ có đạo hàm $f'(x)$ trên khoảng K. Hình về bên đưới là đồ thị của hàm số $y = f'(x)$ trên khoảng K. Khoảng nghịch biến của hàm số $y = f(x)$ là | Dánh đầu      |
| 43 | 44       | 45       | 46       | 47 | 48       |                                                                                                    | Dann dau      |

- ✓ Chọn nút tích với câu hỏi đúng.
- ✓ Câu hỏi nào chưa chắc chắn có thể đánh dấu để quay lại kiểm tra sau bằng cách tích vào ô Đánh dấu
- ✓ Bảng danh sách câu hỏi hiển thi màu xanh là câu đã trả lời, màu vàng là câu được đánh dấu để kiểm tra lại
- Muốn di chuyển đến câu hỏi nào chỉ cần click vào số câu hỏi trong bảng danh sách câu hỏi.
- Bước 6: Nộp bài
  - ✓ Khi làm xong bấm nút NỘP BÀI
  - ✓ Nếu chưa chắc chắn thì có thể quay lại làm bài tiếp
  - ✓ Sau khi nhấn nút đồng ý nộp bài, hệ thống sẽ hiển thị kết quả làm bài.

#### Đề thi thử THPT QG môn Toán năm học 2016-2017

| Kết                                                                                         | quá                                                                          |
|---------------------------------------------------------------------------------------------|------------------------------------------------------------------------------|
| 0/1                                                                                         | 100                                                                          |
| Thời gian bắt đầu làm bài :<br>Thời gian nộp bài :<br>Tổng thời gian làm bài :<br>Điểm số : | 17:47:23, 11/05/2017<br>17:50:51 , 11/05/2017<br>3 phút 28 giây<br>0/50 (0%) |
| Về danh s                                                                                   | ách đề thi                                                                   |
| Bài làm của bạn                                                                             |                                                                              |

- $\label{eq:linear} \textbf{1.} \qquad \begin{array}{l} \mathsf{Cho} \ y = f \ (x) \, \mathrm{la} \ \mathrm{ham} \ \mathrm{so} \ \mathrm{onlinear} \ \mathrm{so} \ \mathrm{onlinear} \ \mathrm{so} \ \mathrm{so} \ \mathrm{onlinear} \ \mathrm{so} \ \mathrm{onlinear} \ \mathrm{so} \ \mathrm{so$
- **Bước 7:** Xem bảng xếp hạng
  - ✓ Để xem bảng xếp hạng nhấn vào nút Về danh sách đề thi
  - ✓ Nhấn vào Bảng điểm để xem bảng xếp hạng

| Trang chủ Đề thi Thành viên      | Bảng điểm Hỏi (   | đáp               |
|----------------------------------|-------------------|-------------------|
| 🙉 Danh sách đề thị               |                   |                   |
|                                  |                   |                   |
| Đề thi thứ môn Giáo dục công dân | năm học 2016-2017 |                   |
| Thời gian: 50 phút - 40 câu hỏi  | Miễn phí          | Giáo dục công dân |
| Đề thi THPT QG môn Địa lí năm họ | c 2016-2017       |                   |
| Thời gian: 50 phút - 40 câu hỏi  | Miễn phí          | Địa lý            |

## ✓ Chọn các tiêu chí để xem thứ tự xếp hạng:

| Bảng        | điểm                     |                            |                                                    |                   |         |
|-------------|--------------------------|----------------------------|----------------------------------------------------|-------------------|---------|
| Tinh/<br>Ch | Thành<br>ọn tỉnh thành ▼ | Quận/Huyện<br>Quận / Huyện | Trường     Lớp       Trường     Chọn trường        | Bộ môn<br>-Chọn   | T       |
| STT         | Số điện thoại            | Họ và tên                  | Bài thi                                            | Thời gian làm bài | Điểm số |
| 1           | 966558288                | jekny                      | Đề thi THPT QG môn Địa lí năm học 2016-2017        | 10 phút 46 giây   | 100     |
| 2           |                          | Nguyễn Thị Lệ<br>Thúy      | Đề thi thử THPT QG môn Hóa năm học 2016-2017       | 9 phút 4 giây     | 100     |
| 3           |                          | Nguyễn Thị Lệ<br>Thúy      | Đề thi thử môn Giáo dục công dân năm học 2016-2017 | 9 phút 8 giây     | 97.5    |

#### 2.2.3 Tính năng Mạng xã hội

#### 2.2.3.1 Giao diện Trang chủ

Giao diện Trang chủ gồm có 3 phần:

- Phần trung tâm: Là phần để người dùng có thể post câu hỏi và hiển thị các nội dung liên quan đến Khóa học, Thi và các thông tin chung
- Phần Giao diện bên trái: Phần nêu tóm tắt nội dung của Nhóm, Khóa học, Kỳ thi, Tài liệu, Giải trí, Bookmark
- Phần Giao diện bên phải: Phần nêu những Khóa học tiêu biểu, Danh sách bạn bè

#### 2.2.3.2 Giao diện Trang cá nhân

Giao diện Trang chủ gồm có 3 phần:

 Phần trung tâm: Là phần hiển thị ảnh đại diện và ảnh bìa của người dùng và các tab chức năng:

| ✓ Dòng thời gian    | ✓ Thanh toán        |
|---------------------|---------------------|
| ✓ Giới thiệu        | ✓ Bookmark          |
| ✓ Khóa học          | ✓ Thông báo         |
| ✓ Kỳ thi            | ✓ Nhật ký hoạt động |
| ✓ Ngân hàng câu hỏi | ✓ Lịch sử học       |
| ✓ Bạn bè            | ✓ Lịch sử thi       |

- ✓ Nhóm
- Phần Giao diện bên trái: Hiển thị thông tin giới thiệu tóm tắt và danh sách bạn bè tóm tắt của người dùng
- Phần Giao diện bên phải: Phần nêu những Khóa học tiêu biểu gợi ý cho người dùng

#### 2.2.3.3 Chức năng Giới thiệu

#### 2.2.3.3.1. Chức năng Xem Giới thiệu

- **Bước 1:** Người dùng chọn Trang Cá nhân/Giới thiệu
- Bước 2: Người dùng có thể lựa chọn xem thông tin Giới thiệu Tổng quan hoặc Thông tin giới thiệu cơ bản và liên hệ
   2.2.2.2. Chức năng Chắch gắng Ciết thiệu

## 2.2.3.3.2. Chức năng Chỉnh sửa Giới thiệu

- **Bước 1:** Người dùng chọn Trang cá nhân/Giới thiệu
- **Bước 2:** Người dùng chọn nút <sup>Chỉnh sửa</sup> và điền các thông tin cần thay đổi, chỉnh sửa như trong ảnh

| Thông tin cơ bản và liên hệ | THÔNG TIN CƠ BẢN  |                                                                           |
|-----------------------------|-------------------|---------------------------------------------------------------------------|
| Liên kết                    | Họ và tên:        | Giáo viên A                                                               |
|                             | Ngày sinh:        | 1 <b>V</b> 1 <b>V</b> 2000 <b>V</b>                                       |
|                             | Giới Tính:        | Nam                                                                       |
|                             | Sở giáo dục:      | Sở giáo dục đảo tạo Hồ Chí Minh, Lớp học kỹ năng mềm, Thêm mới sở<br>test |
|                             | Phòng giáo dục:   | Phòng 31031, Phòng GVA, Phòng abcd, Phòng test 0905                       |
|                             | Trường:           | Trường 31033, THCS và THPT Đăng Khoa, Trường abc                          |
|                             | THÔNG TIN LIÊN HỆ |                                                                           |
|                             | Điện thoại:       |                                                                           |
|                             | Địa chỉ:          |                                                                           |
|                             | Email:            | giaoviena@vhv.vn                                                          |
|                             | GIỚI THIỆU        |                                                                           |
|                             |                   |                                                                           |
|                             |                   |                                                                           |
|                             |                   | Cập nhật thông tin                                                        |

• **Bước 3:** Lựa chọn nút "Cập nhật thông tin" để hoàn thành việc sửa và lưu thông tin giới thiệu

#### 2.2.3.4 Chức năng Đăng bài

- 2.2.3.4.1. Chức năng Xem Bài đăng
- Người dùng chọn Trang Cá nhân/Dòng thời gian và xem các bài đã đăng
   2.2.3.4.2. Chức năng Đăng bài trên Trang cá nhân
- Bước 1: Người dùng chọn Trang cá nhân/Dòng thời gian
- Bước 2: Nhập các nội dung
  - ✓ Người dùng nhập nội dung cần đăng vào ô "Bạn đang nghĩ gì?"

#### 🧭 Viết bài 🔢 🗖 Ảnh, Video

![](_page_59_Picture_1.jpeg)

Bạn đang nghĩ gì?

| Công khai 🛛 🗸 | Đăng |
|---------------|------|

- Người dùng muốn đăng kèm Ảnh và Video: Người dùng chọn nút
   Ảnh, Video và lựa chọn ảnh cần đăng kèm
- ✓ Người dùng muốn tag bạn bè: Người dùng chọn nút <sup>♥</sup>, tìm kiếm và lựa chọn tên bạn bè tag
- Lựa chọn Quyền riêng tư: Người dùng chọn "Công khai" nếu muốn tất cả mọi người thấy được bài đăng và chọn "Chỉ mình tôi" nếu không muốn mọi người thấy bài đăng
- Bước 3: Lựa chọn nút "đăng" để hoàn thành việc đăng bài
   2.2.3.4.3. Chức năng Đăng bài trên Trang chủ
- Bước 1: Người dùng chọn Trang cá nhân/Dòng thời gian
- Bước 2: Nhập các nội dung
  - ✓ Người dùng nhập nội dung cần đăng vào ô "Bạn đang nghĩ gì?"
  - Lựa chọn Quyền riêng tư: Người dùng chọn "Công khai" nếu muốn tất cả mọi người thấy được bài đăng và chọn "Chỉ mình tôi" nếu không muốn mọi người thấy bài đăng
- Bước 3: Lựa chọn nút "đăng" để hoàn thành việc đăng bài
   2.2.3.4.4. Chức năng Sửa Bài đăng
- Bước 1: Người dùng chọn Trang cá nhân/Dòng thời gian
- Bước 2: Tại bài đăng, người dùng chọn icon tác vụ ∨ sau đó chọn nút "Sửa bài viết"
- Bước 3: Người dùng hoàn thiện các thông tin cần chỉnh sửa sau đó chọn nút "Đăng"

#### 2.2.3.4.5. Chức năng Xóa Bài đăng

• Bước 1: Người dùng chọn Trang cá nhân/Dòng thời gian

- Bước 2: Tại bài đăng, người dùng chọn icon tác vụ v sau đó chọn nút "Xóa bài viết"
- Bước 3: Hệ thống hiện pop-up xác nhận việc xóa bài viết, Người dùng chọn "Có" nếu muốn xóa và chọn "Không" nếu không muốn xóa.
- 2.2.3.5 Chức năng Bạn bè

#### 2.2.3.5.1. Chức năng Xem danh sách bạn bè

Người dùng có thể xem danh sách Bạn bè bằng các cách

- Cách 1: Từ Trang chủ, người dùng cuộn chuột xuống phần danh sách Bạn bè phía bên phải màn hình, chọn "Bạn bè", hệ thống sẽ chuyển đến màn hình chi tiết bạn bè
- Cách 2: Người dùng chọn Trang cá nhân, sau đó chọn "Bạn bè" phía bên trái màn hình

| Bạn bè . <mark>6</mark>          |                                   |            |                                     |                                 | Lời mời kết bạn | <b>+</b> Tìm bạn bè |
|----------------------------------|-----------------------------------|------------|-------------------------------------|---------------------------------|-----------------|---------------------|
| SUCOALDT LINHO<br>THE THURAL HOL | <b>Admin</b><br>11 người bạn      | 🗣 Tin nhắn | 5 az az<br>3 yz - x 3<br>8 yz - x 3 | <b>ms</b><br>7 người bạn        |                 | 🗣 Tin nhắn          |
| 2                                | <b>Giáo viên B</b><br>2 người bạn | 🗣 Tin nhân | 2                                   | <b>phuongnt8</b><br>1 người bạn | 0               | 🗣 Tin nhấn          |
|                                  | Đỗ Văn A<br>1 người bạn           | 🔹 Tin nhân |                                     | Admin Sở<br>4 người bạn         | GD&ÐT           | 🗣 Tin nhắn          |

#### 2.2.3.5.2. Chức năng Kết bạn (Thêm bạn bè)

- Kết bạn: Người dùng truy cập vào trang cá nhân của người cần kết bạn. Người dùng click vào nút "Kết bạn", hệ thống sẽ thông báo gửi lời mời kết bạn thành công và nút "Kết bạn" đổi trạng thái thành "Đã gửi lời mời kết bạn"
- Chấp nhận lời mời kết bạn: Hệ thống sẽ gửi thông báo lời mời kết bạn mới cho người nhận lời mời kết bạn. Người nhận lời mời kết bạn click chọn "Chấp nhận" nếu muốn trở thành bạn bè và "Hủy" nếu không muốn trở thành bạn bè

#### 2.2.3.5.3. Chức năng Hủy kết bạn

2.2.3.6 Chức năng Nhắn tin

#### 2.2.3.6.1. Chức năng Xem Tin nhắn

Người dùng có thể xem tin nhắn bằng cách:

- Cách 1: Người dùng chọn icon tin nhắn 🔛 phía góc phải trên màn hình.
  - ✓ Người dùng ấn "Xem tất cả" để xem toàn bộ tin nhắn
  - Người dùng click vào từng tên bạn bè để xem lịch sử tin nhắn đã nhắn với người đó
- Cách 2: Người dùng chọn Trang chủ/Tin nhắn <sup>Q</sup> Tin nhắn</sup> phía trái màn hình

#### 2.2.3.6.2. Chức năng Nhắn tin

- Bước 1: Chọn người nhắn tin: Người dùng có thể chọn người nhắn tin bằng các cách sau:
  - ✓ Vào trang cá nhân của người cần nhắn tin, click nút nhắn tin ở ảnh bìa
  - Ở trang chủ, người dùng tìm kiếm bạn bè phía bên phải màn hình, click vào tên bạn bè sau đó cửa sổ chat sẽ hiện ra phía góc phải màn hình
  - ✓ Nếu người dùng đã từng chat trước đây, người dùng vào icon tin nhắn
    - Phoặc tab 🔍 <sup>Tin nhắn</sup>, lựa chọn người chat cùng trong lịch sử chat

#### • Bước 2: Nhắn tin:

✓ Người dùng nhập nội dung cần nhắn tin sau đó dùng phím enter hoặc

click vào nút 🗖 để gửi tin nhắn

 Ở trang chủ, người dùng tìm kiếm bạn bè phía bên phải màn hình, click vào tên bạn bè sau đó cửa sổ chat sẽ hiện ra phía góc phải màn hình

| Phòng chat                        | ☆ 💄 Giáo viên B                     |
|-----------------------------------|-------------------------------------|
| Tìm kiếm                          |                                     |
| Giáo viên B                       | Bắt đầu trò chuyện                  |
| 2 giờ trước                       | 09/05/2017                          |
| Admin                             | Giáo viên B 15:51 09/05/2017        |
| 2 giờ trước                       | Alo                                 |
| phuongnt80                        | <b>Giáo viên B</b> 15:51 09/05/2017 |
| Thứ năm                           | bạn có đó không                     |
| ms                                | Giáo viên B 15:51 09/05/2017        |
| 11/05/2017                        | cho mình hỏi xíu                    |
| Đỗ Văn A                          | Giáo viên A 14:08 11/05/2017        |
| 11/05/2017                        | Ok b                                |
| Giáo viên sở GD HCM<br>04/04/2017 | 25/05/2017                          |
|                                   | Giáo viên A 2 giờ trước<br>alo      |

#### 2.2.3.7 Chức năng Doanh thu

- Bước 1: Đăng nhập bằng tài khoản quản trị (Tài khoản quản trị của Viettelstudy, tài khoản quản trị của Sở giáo dục, tài khoản của Phòng giáo dục)
- Bước 2: Chọn menu Giao dịch / Chọn tiếp tính năng giao dịch ở bên dưới
- Bước 3: Xem báo cáo doanh thu theo từng cấp

#### 2.2.3.8 Chức năng Nhật ký hoạt động

Chức năng này cho phép người dùng xem lại các hoạt động của mình khi đăng nhập vào hệ thống

- Bước 1: Lựa chọn vào biểu tượng hình tam giac 🔽
- Bước 2: Chọn Nhật ký hoạt động
- Bước 3: Xem nhật ký hoạt động

2.2.3.9 Chức năng Cấu hình

- Bước 1: Lựa chọn vào biểu tượng hình tam giac 🔀
- Bước 2: Lựa chọn Cài đặt
- Bước 3: Chọn từng dòng tính năng để cấu hình. Ngoài ra còn có thể sửa các thông tin của cá nhân

#### 2.2.3.10 Chức năng Thông báo

#### 2.2.3.10.1. Chức năng Xem Thông báo

Người dùng có thể xem thông báo bằng cách:

- Cách 1: Người dùng chọn icon Thông báo phía góc phải màn hình. Hệ thống sẽ hiển thị 7 thông báo gần nhất. Người dùng chọn nút "Xem tất cả", hệ thống chuyển đến màn hình danh sách thông báo
- Cách 2: Người dùng chọn Trang cá nhân/Thông báo. Hệ thống chuyển đến màn hình danh sách thông báo

| Viette | ISTUDY, 🗊 Nhập từ khóa Q                                                                                           | 🥰 Giáo viên A 🛛 Trang chủ 🛛 🝟 💬 设 🔪        |
|--------|----------------------------------------------------------------------------------------------------|--------------------------------------------|
| Thố    | ng báo . <mark>20</mark>                                                                                           |                                            |
|        | Admin Sở GD&ĐT đã chấp nhận lời mời kết bạn - Admin Sở GD&ĐT đã chấp nhận lời mời kết bạn<br>© <i>21 giờ trước</i> |                                            |
|        | Bạn có một bình luận mới - ahaha<br>⊙ 3 ngày trước                                                                 |                                            |
|        | Bạn có một bình luận mới - 12312 3123 1231 2312312                                                                 | nâng cao lớp 9                             |
|        | © 3 ngày trước                                                                                                    | Giáo viên: adminVTSD                       |
|        | Bạn có một bình luận mới - 312312312<br>⊙ <i>3 ngày trưởc</i>                                                      | Giá: 100.000 d                             |
|        | Bạn có một bình luận mới - 312312312<br>O 3 ngày trước                                                             |                                            |
|        | Bạn có một bình luận mới - 312312312<br>O 3 ngày trước                                                             |                                            |
|        | Bạn có một bình luận mới - 312312<br>O 3 ngày trước                                                                |                                            |
|        | Bạn có một bình luận mới - 312312<br>O 3 ngày trước                                                                |                                            |
|        | Bạn có một bình luận mới - 312312<br>O 3 ngày trước                                                                | Giáo viên: Admin Sở GD&ĐT<br>Giá: Miễn phí |
|        | Bạn có một bình luận mới - ???<br>© 15 ngày trước                                                                  | A                                          |
|        | Bạn có một bình luận mới - Dạ vâng thầy ạ                                                                          |                                            |

#### 2.2.3.10.2. Chức năng Xóa Thông báo

- **Bước 1:** Người dùng vào Trang cá nhân/Thông báo
- Bước 2: Người dùng di chuột đến thông báo cần xóa, chọn nút
   thống sẽ xóa thông báo đó khỏi danh sách thông báo

. Hê

#### 2.2.3.11 Chức năng Bookmark

## 2.2.3.11.1. Chức năng Xem Bookmark

Người dùng có thể xem bookmark bằng cách:

- Cách 1: Người dùng chọn Trang chủ/Bookmark
- Cách 2: Người dùng chọn Trang cá nhân/Bookmark. Hệ thống chuyển đến màn hình danh sách Bookmark

![](_page_64_Picture_0.jpeg)

#### 2.2.3.11.2. Chức năng Thêm Bookmark

- Các nội dung có thể bookmark: Người dùng có thể bookmark lại tất cả các nội dung được chia sẻ và hiển thị trên Trang chủ và Trang cá nhân của người dùng
- Thêm Bookmark: Người dùng chọn nút Lưu lại hiển thị tại mỗi bài viết
   2.2.3.11.3. Chức năng Xóa Bookmark
- Bước 1: Người dùng vào Trang cá nhân/Bookmark
- Bước 2: Người dùng di chuột đến bookmark cần xóa, chọn nút
   Hệ thống sẽ xóa bookmark đó khỏi danh sách bookmark

2.2.3.12 Chức năng Lịch sử học

- Bước 1: Đăng nhập tài khoản của học sinh hoặc của phụ huynh. Sau đó chọn trang cá nhân Dỗ Thị T
- Bước 2: Lựa chọn phần xem thêm
- Bước 3 : Lựa chọn lịch sử học tập
- 2.2.3.13 Chức năng Lịch sử thi
- Bước 1: Đăng nhập tài khoản của học sinh hoặc của phụ huynh. Sau đó chọn trang cá nhân A thị T
- Bước 2: Lựa chọn phần xem thêm
- Bước 3 : Lựa chọn lịch sử học tập

2.2.4 Tính năng Giải trí

- Bước 1: Đăng nhập bằng tài khoản cá nhân
- Bước 2: Lựa chọn Trang chủ của trang cá nhân
- Bước 3: Lựa chọn phần Giải trí / Chọn trò chơi "Ai là triệu phú"

#### 2.2.5 Tính năng Tra cứu

Bước 1: Đăng nhập bằng tài khoản cá nhân. Trên thanh tìm kiếm nhập từ khóa muốn tìm kiếm hoặc bấm nút có hình kính lup

Nhập từ khóa ...

- Q
- Bước 2: Khi chọn biểu tượng kính lup sẽ hiện thị các menu

Tất cả 7759) Khóa học Chuyên đề Bài học Kỳ thi Đề thi Tài liệu Đơn vị Giáo viên Hỏi đáp

- Bước 3: Lựa chọn các chuyên mục bạn muốn tìm kiếm. Ví dụ khi tìm kiếm khóa học sẽ xuất hiện kết quả của tất cả các khóa học được chia sẻ, cũng tương tự như phần tìm kiếm khác như chuyên đề, bài học, kỳ thi, đề thi, tài liệu, giáo viên, ...
- Lưu ý: Khi chọn theo bước thứ 3 còn có thể tìm kiếm bằng cách lựa chọn vào khu vực "Tìm kiếm theo" để chọn ô nội dung tìm kiếm theo khối lớp và môn học

| Lớp -       | - Môn học -            |
|-------------|------------------------|
| Lớp 12 (75) | 🗌 Toán học (159)       |
| Lớp 1 (74)  | Tiếng anh (37)         |
| Lớp 2 (60)  | Công nghệ (32)         |
| Lớp 10 (27) | Giáo dục công dân (30) |
| Lớp 3 (27)  | Hóa học (25)           |

2.2.6 Tính năng Thanh toán

Chức năng này dùng cho học sinh và phụ huynh thanh toán cho khóa học và mua đề thi

- Bước 1: Học sinh đăng nhập vào trang cá nhân tìm kiếm khóa học hoặc đề thi mà mình muốn học hoặc thi
- Bước 2: Khi đã chọn được khóa học hoặc đề thi. Nhấp chuột vào khóa học hoặc đề thi đó và chọn nút Mua ngay
- **Bước 3**: Lựa chọn hình thức thanh toán:
  - Nếu thanh toán bằng thẻ cào, thẻ học tập thì nhập mã số
  - Nếu thanh toán bằng tài khoản số điện thoại thì soạn mã số khóa học hoặc đề thi gửi 5005
- Bước 4: Xác nhận thanh toán. Hệ thống thông báo thành công và gửi thông tin đến email hoặc số điện thoại

#### 2.2.7 Tính năng Quản lý nhóm

#### 2.2.7.1 Chức năng Báo cáo, Thống kê

• **Bước 1:** Người dùng chọn nhóm mình đang quản lý trên thanh công cụ phía góc phải màn hình. Sau đó, người dùng chọn Xem thêm/Báo cáo:

![](_page_66_Picture_3.jpeg)

- Bước 2: Người dùng chọn các loại báo cáo muốn dùng. Bao gồm:
  - ✓ Báo cáo chung: đưa ra các thông tin báo cáo chung về: số lượng báo account tạo mới, số lượng khóa học, số lượng kỳ thi, doanh thu phát sinh

| Báo cáo                   | chung        |                | Báo cá      | o Người dùng               | Báo cáo Khóa h                      | ọc     | Báo cáo Kỳ Thi                                    | Báo (       | cáo Doar              | nh thu            |
|---------------------------|--------------|----------------|-------------|----------------------------|-------------------------------------|--------|---------------------------------------------------|-------------|-----------------------|-------------------|
|                           | Số lư        | ợng acc<br>mới | tạo:        |                            |                                     |        |                                                   | Doan<br>ngà | h thu má<br>iy/tuần/1 | ời trong<br>tháng |
| Lượt truy<br>cập hiện tại | Phụ<br>huynh | Giáo<br>viên   | Học<br>sinh | Số lượng khóa<br>từng cấp/ | ì học tạo mới theo<br>Tổng số lượng | Số lượ | mg kỳ thi tạo mới theo từng<br>cấp/ Tổng số lượng | Ngày        | Tuần                  | Tháng             |
| 1                         | 0            | 0              | 13          | 41                         | B/113                               |        | 4/36                                              | 0           | 0                     | 0                 |

 Báo cáo Người dùng: Bao gồm các thông tin sơ bộ của tài khoản người dùng. Hệ thống cho phép lọc theo Phòng, Trường, Vai trò, Trạng thái. Người dùng có thể chọn "Xuất excel" nếu muốn lấy báo cáo.

|    | Báo cáo ch   | nung B                      | áo cáo Người dùng | Báo cáo                   | o Khóa học                   | Báo cáo Kỳ T | hi Báo                 | cáo Doanh thu |
|----|--------------|-----------------------------|-------------------|---------------------------|------------------------------|--------------|------------------------|---------------|
| Ch | ọn Phòng     |                             | * C               | họn trường                |                              | • Vai tr     | ò                      | ٣             |
|    | <u> </u>     | Chọn thời gian <del>-</del> |                   | Trạng thái                |                              | ▼ Báo c      | áo tài khoản ng        | ười dùng 🛛 🔻  |
|    |              |                             |                   |                           |                              |              |                        |               |
|    |              |                             |                   | BÁO CÁO TÀI KH            | IOẢN NGƯỜI DÙN               | 3            |                        |               |
| т  | Họ và<br>tên | Tài khoản                   | Ngày sinh         | BÁO CÁO TÀI KH<br>Sở GDĐT | IOẢN NGƯỜI DÙN<br>Phòng GDĐT | 3<br>Trường  | Người tạo tài<br>khoản | Vai trò       |

Sáo cáo Khóa học: Bao gồm 3 loại báo cáo: Báo cáo Danh sách khóa học, Báo cáo Nội dung Khóa học, Báo cáo Kết quả Khóa học. Các loại báo cáo này có thể lọc theo Phòng, Trường, Giáo viên, Khối, Bộ môn, Thời gian, Trạng thái. Người dùng có thể chọn "Xuất excel" nếu muốn lấy báo cáo.

| Bá   | io cáo chung | Báo cáo Người ( | dùng   | Báo cáo Khóa học                            | Bá | o cáo Kỳ Thi     | Báo cáo Doanh t | hu |
|------|--------------|-----------------|--------|---------------------------------------------|----|------------------|-----------------|----|
| Chọi | n Phòng      | •               | Chọn t | rường                                       | •  | Chọn giáo viên   |                 | Ŧ  |
| Chọi | n khối       | *               | Chọn r | nôn                                         | *  | 🖰 Chọi           | n thời gian 🕶   |    |
| Trạ  | ng thái      | •               | Báo d  | áo danh sách khóa học                       | Ŧ  |                  |                 |    |
|      |              |                 | BÁC    | CÁO DANH SÁCH KHÓA HỌ                       | с  |                  |                 |    |
| STT  | Phòng GDĐT   | Trường          | 3      | Tên Khóa học                                |    | Người tạo        | Khối lớp        |    |
| 1    | -            | -               |        | LCU KHDN Họp đột xuất về<br>SMS tiêm chủng. |    | Giáo viên demo 1 | 12              | С  |
| 2    | -            | -               |        | PTO demo T12                                |    | Giáo viên demo 2 | 11              |    |

✓ Báo cáo Kỳ thi: Bao gồm 3 loại báo cáo: Báo cáo Danh sách Kỳ thi, Báo cáo Đề thi, Báo cáo Kết quả Kỳ thi. Các loại báo cáo này có thể lọc theo Phòng, Trường, Giáo viên, Khối, Bộ môn, Thời gian, Trạng thái. Người dùng có thể chọn "Xuất excel" nếu muốn lấy báo cáo.

| Báo cáo chung | Báo cáo Người | dùng     | Báo cáo Khóa học     | Bác | cáo Kỳ Thi    | Báo cáo Doanh thu |
|---------------|---------------|----------|----------------------|-----|---------------|-------------------|
| Chọn Phòng    | v             | Chọn     | trường               | •   | Chọn giáo viê | n 💌               |
| Chọn khối     | *             | Chọn môn |                      | •   | Ċ C           | họn thời gian 👻   |
| Trạng thái    | ¥             | Báo      | cáo danh sách kỳ thi | Ŧ   |               |                   |

BÁO CÁO DANH SÁCH KỲ THI

| π | Phòng GDĐT | Trường | Tên<br>Kỳ thi      | Người tạo kỳ thi                    | Khối lớp | Môn học  |
|---|------------|--------|--------------------|-------------------------------------|----------|----------|
| 1 | -          | -      | KT<br>công<br>khai | Sở Giáo dục và Đào<br>tạo tỉnh demo | 1        | Toán học |

Sáo cáo Doanh thu: Báo cáo các thông tin doanh thu. Các loại báo cáo này có thể lọc theo Khóa học, Kỳ thi, Học liệu, Trạng thái. Người dùng có thể chọn "Xuất excel" nếu muốn lấy báo cáo.

| ٥    | Báo cáo ch   | ung Báo       | cáo Người dùng        | Báo cáo Khóa học              | Báo     | cáo Kỳ Thi    | Báo cáo Doa | nh thu |
|------|--------------|---------------|-----------------------|-------------------------------|---------|---------------|-------------|--------|
|      |              | 🛗 Chọn th     | iời gian <del>-</del> | Trạng thá                     | ái      |               |             | •      |
| CI   | họn khóa h   | òc            | ▼ Chọn                | kỳ thi                        | •       | Chọn học liệu |             | Ŧ      |
| Tổng | số 0 bản gh  | i             |                       | BÁO CÁO DOANH THU             |         |               |             |        |
| Π    | Tiêu<br>đề   | Tài khoản tạo | т                     | hời gian bắt đầu-Thời gian kê | ết thúc |               | Giá tiền    | ş      |
| Khô  | ng có giao d | lịch nào      |                       |                               |         |               |             |        |

#### 2.2.7.2 Chức năng Quản lý

 Bước 1: Người dùng chọn nhóm mình đang quản lý trên thanh công cụ phía góc phải màn hình. Sau đó, người dùng chọn tab Quản lý. Tại Tab quản lý này người dùng sẽ lựa chọn được quản lý Khóa học hoặc Kỳ thi

![](_page_68_Picture_3.jpeg)

### 2.2.7.2.1. Chức năng Quản lý Khóa học

- **Bước 1:** Người dùng chọn Khóa học, hệ thống hiển thị danh sách khóa học của đơn vị bao gồm các thông tin:
  - Tổng số lượng khóa học của các đơn vị
  - ✓ Các thông tin filter: Theo khối, môn học, thời gian, trạng thái, hiển thị
  - ✓ Các thông tin của khóa học bao gồm: Tên Khóa học, Ngày tạo/Người tạo, Thời gian bắt đầu/Kết thúc, Chủ thể, Trạng thái, Thao tác.

| ANH SÁCH KHÓA HỌC C   | ŮA CÁC ĐƠN VỊ . 108                  |                                                                                      |                     |            |          |
|-----------------------|--------------------------------------|--------------------------------------------------------------------------------------|---------------------|------------|----------|
| Chọn khối 🔹 Chọn      | môn 👻                                | 🗂 Chọn thời gian 🔫                                                                   | Chọn                | trạng 🔻    | Hiển thị |
| Tên khóa học          | Ngày tạo/<br>Người tạo               | Thời gian<br>bắt đầu/kết thúc                                                        | Chủ thể             | Trạng thái | Thao tác |
| Nhập tên khóa học     | Nhập tên người t                     |                                                                                      | Nhập tên            |            |          |
| Test ngày 25/11/2017  | 25/11/2017 09:19<br>Giáo viên demo 1 | /11/2017 09:19 25/11/2017 09:30/ Giáo viên<br>áo viên demo 1 25/11/2017 10:00 demo 1 |                     | Đã xóa     | <b>*</b> |
|                       | Khối: chuyenmon/Môn: l               | Nghiệp vụ VTS                                                                        | Học phí: 0đ         |            |          |
|                       | Nội dung: Khóa học mới               |                                                                                      |                     |            |          |
| Ôn tập môn toán Lớp 5 | 24/11/2017 11:42<br>Giáo viên demo 1 | 24/11/2017 12:00/<br>20/11/2018 11:00                                                | Giáo viên<br>demo 1 | Đã xóa     | <b>•</b> |
|                       | Khối: 5/Môn: Toán học                | Học phí: Ođ                                                                          |                     |            |          |
|                       | Nội dung: Khóa học mới               | tạo                                                                                  |                     |            |          |

Bước 2: Tại mỗi khóa học, người dùng sẽ thấy các cột thao tác trong đó
 2.2.7.3 Chức năng Người dùng